## Manual do usuário Calculadora de IR

Versão de Abril/2024

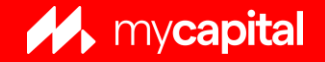

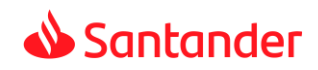

📣 Santander

### Home

Ao acessar a sua conta, a Calculadora de IR já apresenta uma visão resumida dos seus resultados. Por padrão, essa tela sempre irá mostrar os dados do mês atual mas você pode selecionar outro período.

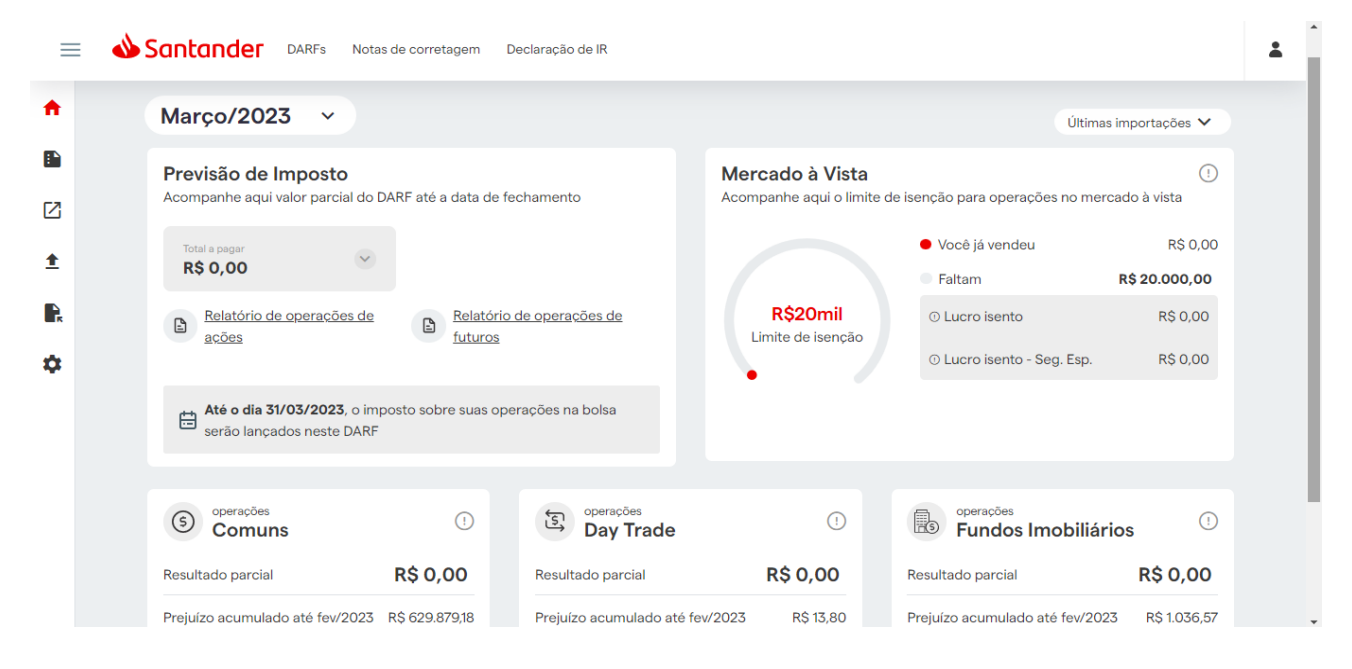

No card esquerdo superior, você pode visualizar o valor de imposto calculado, emitir o DARF, informar o pagamento do imposto e até emitir o relatório **Operações no Mês** para consultar a memória de cálculo do mês usada para gerar esse imposto.

#### Mercado à Vista

Acompanhe aqui o limite de isenção para operações no mercado à vista

|                 | Você já vendeu             | R\$ 80.000,00 |
|-----------------|----------------------------|---------------|
|                 | Limite ultrapassado        |               |
| R\$20mil        | © Lucro isento             | R\$ 0,00      |
| nite de isenção | ① Lucro isento - Seg. Esp. | R\$ 0,00      |

#### Imposto

Verifique, emita ou imprima o DARF de janeiro de 2023

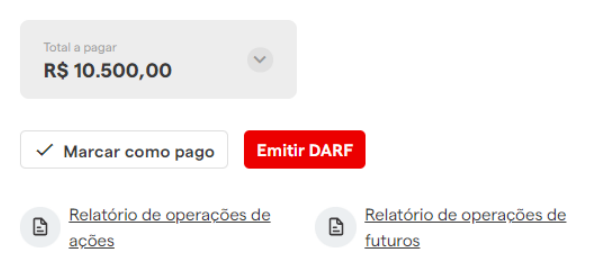

No card do lado direito, é possível acompanhar se você já ultrapassou ou não o limite de vendas à vista que dão direito a isenção nesse mercado. Para pessoas físicas, se o total de vendas à vista no mês não superar esse limite (R\$ 20.000), o lucro gerado em operações normais do mercado à vista de ações será isento.

(!)

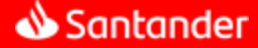

## Home

Nos cards inferiores, você pode conferir os cartões de resultados para **Operações Comuns**, **Operações Day trade** e **Operações em Fundos Imobiliários**. Conforme imagem abaixo, para cada card você poderá visualizar o resultado no mês, seu prejuízo acumulado até o mês anterior e o imposto daquele mercado.

| S operações Comuns           | (!)           | Day Trade                       | !         | Fundos Imobiliário              | s (!)      |
|------------------------------|---------------|---------------------------------|-----------|---------------------------------|------------|
| Resultado                    | R\$ 3.484,44  | Resultado                       | R\$ 0,00  | Resultado                       | R\$ 0,00   |
| Prejuízo acumulado até set/2 | 021 R\$ 27,77 | Prejuízo acumulado até set/2021 | R\$ 13,80 | Prejuízo acumulado até set/2021 | R\$ 733,00 |
| Base de cálculo do imposto   | R\$ 3.456,67  | Base de cálculo do imposto      | R\$ 0,00  | Base de cálculo do imposto      | R\$ 0,00   |
| Imposto                      | R\$ 518,50    | Imposto                         | R\$ 0,00  | Imposto                         | R\$ 0,00   |

## Configurações Iniciais

Após a contratação, é necessário realizar as configurações iniciais de sua conta. Durante esse processo, você deve lançar o seu saldo inicial que é composto pelos ativos existentes em carteira no último dia útil do mês anterior à data inicial configurada na Calculadora de IR, bem como, o prejuízo e o imposto de renda retido na fonte (IRRF) acumulados até a mesma data, caso possua.

Para isso, acesse Configurações Iniciais no menu ao lado esquerdo:

| Santander DARFs Notas de corretagem Declaração de IR |                                                                    |                   |                                              |                                 |                      |  |  |  |
|------------------------------------------------------|--------------------------------------------------------------------|-------------------|----------------------------------------------|---------------------------------|----------------------|--|--|--|
| 🔒 Home                                               |                                                                    |                   |                                              |                                 |                      |  |  |  |
| Relatórios                                           | 23 ~                                                               | 23 v Útimas in    |                                              |                                 |                      |  |  |  |
| 🖸 Lançamentos                                        | Imposto<br>i valor parcial do DARF até a data de fecha             | amento            | Mercado à Vista<br>Acompanhe aqui o limite d | e isenção para operações no mer | (!)<br>rcado à vista |  |  |  |
| 1 Importações                                        |                                                                    |                   |                                              | Você já vendeu                  | R\$ 0,00             |  |  |  |
| Pendências                                           | Ŭ                                                                  |                   |                                              | Faltam                          | R\$ 20.000,00        |  |  |  |
| 🔅 Configurações Iniciais                             | de operações de <u>Relatório de</u><br>futuros                     | operações de      | R\$20mil<br>Limite de isenção                | ① Lucro isento                  | R\$ 0,00             |  |  |  |
|                                                      |                                                                    |                   |                                              | ① Lucro isento - Seg. Esp.      | R\$ 0,00             |  |  |  |
|                                                      | <b>31/03/2023</b> , o imposto sobre suas operaç<br>ados neste DARF | ções na bolsa     |                                              |                                 |                      |  |  |  |
|                                                      |                                                                    |                   |                                              |                                 |                      |  |  |  |
|                                                      | ns (!)                                                             | Day Trade         | !                                            | Fundos Imobiliár                | ios 🕛                |  |  |  |
|                                                      | R\$ 0,00                                                           | Resultado parcial | R\$ 0,00                                     | Resultado parcial               | R\$ 0,00             |  |  |  |

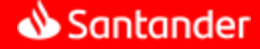

## Configurações Iniciais

Na próxima tela, você deve selecionar a seção desejada: Saldo Inicial, Prejuízo Acumulado ou IR Acumulado:

| Saldo inicial Prej                        | uízo Acumulado IR a                             | acumulado                                                                     |                                                                       |                                                                          |
|-------------------------------------------|-------------------------------------------------|-------------------------------------------------------------------------------|-----------------------------------------------------------------------|--------------------------------------------------------------------------|
|                                           |                                                 |                                                                               |                                                                       |                                                                          |
| Caso você po                              | ssua ações no final do m                        | s de <b>dezembro de 2014</b> verifique se el                                  | as estão corretas e faca as alterações r                              | necessárias para que sua apuração seja realizada                         |
| corretamente                              |                                                 |                                                                               |                                                                       | lecessarias para que sua apuração seja realizada                         |
| corretamente<br>O Lançamente              | o incorreto do seu saldo                        | inicial impacta diretamente nos resultad                                      | os apurados pelo mycapital. Verifique                                 | com atenção os dados informados.                                         |
| O Lançamente                              | o incorreto do seu saldo                        | inicial impacta diretamente nos resultad                                      | os apurados pelo mycapital. Verifique                                 | com atenção os dados informados.                                         |
| O Lançamente<br>Ação (VIS                 | o incorreto do seu saldo                        | inicial impacta diretamente nos resultad<br>Termo Futuro                      | os apurados pelo mycapital. Verifique<br>Aluguel (BTC)                | com atenção os dados informados.                                         |
| O Lançamente<br>Ação (VIS                 | o incorreto do seu saldo                        | inicial impacta diretamente nos resultad<br>Termo Futuro<br>Quantidade        | os apurados pelo mycapital. Verifique<br>Aluguel (BTC)<br>Valor total | com atenção os dados informados.<br>© Restaurar valores<br>Preço médio © |
| O Lançamente<br>Ação (VIS                 | o incorreto do seu saldo Opção Ativo NOVO saldo | inicial impacta diretamente nos resultad<br>Termo Futuro<br>Quantidade        | os apurados pelo mycapital. Verifique<br>Aluguel (BTC)<br>Valor total | com atenção os dados informados.<br>Q Restaurar valores<br>Preço médio @ |
| O Lançamente<br>O Lançamente<br>Ação (VIS | o incorreto do seu saldo<br>Opção<br>Ativo      | inicial impacta diretamente nos resultad<br>Termo Futuro<br><b>Quantidade</b> | os apurados pelo mycapital. Verifique<br>Aluguel (BTC)<br>Valor total | com atenção os dados informados.<br>Restaurar valores                    |
| O Lançamente<br>O Lançamente<br>Ação (VIS | o incorreto do seu saldo<br>Opção<br>Ativo      | inicial impacta diretamente nos resultad<br>Termo Futuro<br>Quantidade        | os apurados pelo mycapital. Verifique<br>Aluguel (BTC)<br>Valor total | com atenção os dados informados.                                         |

### Lançando Saldo Inicial

O saldo inicial corresponde a sua posição de ativos existente em custódia antes da data de inicio da sua Calculadora de IR.

Para exemplificar: Supondo que você contratou a calculadora para início de apuração em Janeiro/2015, mas já operava anteriormente, nesse caso você terá que informar sua posição na data de 30/12/2014 lançando os ativos que possuía em custódia e seus respectivos custos médios.

A implantação do Saldo inicial é o pontapé inicial para a apuração de resultados e cálculo do IR a pagar e *é imprescindível para que o cálculo do seu imposto fique correto*!

Para incluir os ativos, clique em Adicionar novo saldo:

| Caso você possua<br>corretamente | ações no final (        | do mês de <b>dezembro de 2014</b> verifique se elas | s estão corretas e faça as alterações r | iecessárias para que sua apuração seja realizada |
|----------------------------------|-------------------------|-----------------------------------------------------|-----------------------------------------|--------------------------------------------------|
| O Lançamento inc                 | correto do seu s        | aldo inicial impacta diretamente nos resultado      | s apurados pelo mycapital. Verifique o  | com atenção os dados informados.                 |
|                                  |                         |                                                     |                                         |                                                  |
|                                  |                         |                                                     |                                         | C Pasteuror mileros                              |
| Ação (VIS)                       | Орção                   | Termo Futuro                                        | Aluguel (BTC)                           | 🗘 Restaurar valores                              |
| Ação (VIS)                       | Opção<br>Ativo          | Termo Futuro Quantidade                             | Aluguel (BTC)<br>Valor total            | Restaurar valores Preço médio                    |
| Ação (VIS)                       | Opção<br>Ativo          | Termo Futuro Quantidade                             | Aluguel (BTC)<br>Valor total            | Restaurar valores Preço médio                    |
| Ação (VIS)                       | Opção<br>Ativo<br>saldo | Termo Futuro<br>Quantidade                          | Aluguel (BTC)<br>Valor total            | Restaurar valores Preço médio ()                 |

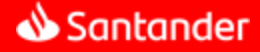

## Configurações Iniciais

Após, selecione a mercado Ação (VIS), Opção, Termo, Futuro ou Aluguel (BTC). Preencha os campos solicitados e clique em Salvar Alterações.

| Ação (VIS)                              | Opção | Termo     | Futuro    | Aluguel (BTC) |        |                | Restaurar valores |
|-----------------------------------------|-------|-----------|-----------|---------------|--------|----------------|-------------------|
| Ativo                                   | •     | Quantidad | e         | Valor to      | otal   | Preço médio 📀  |                   |
| PETR                                    | 4     | 100       |           | R\$ 10.000,0  | 000000 | R\$ 100,000000 | Ō                 |
| <ul> <li>Adicionar novo sald</li> </ul> | 0     |           |           |               |        |                |                   |
|                                         |       |           | Salvar Al | lterações     |        |                |                   |

**Importante:** a calculadora solicita o *Valor total* de aquisição do ativo para calcular o preço médio.

Observação: Caso você não possua saldos inicias, não é necessário preencher.

### Lançando Prejuízo Acumulado

O prejuízo apurado em um mês não tem prazo de validade para ser compensado, sendo assim, ele poderá ser usado para abater os ganhos futuros indefinidamente, mesmo se mudar o ano.

Lembrando que, segundo a legislação vigente, não é possível compensar prejuízos em operações normais com ganhos em operações day trade ou em operações de fundo imobiliário e vice e versa.

A Calculadora de IR já está programada para respeitar todas essas regras definidas pela legislação vigente e você não precisará se preocupar com essas questões enquanto estiver usando o sistema.

Para exemplificar: sua data inicial é janeiro/2015. Se você possuir prejuízo acumulado em meses anteriores a janeiro/2015 que ainda não tenha compensado, deverá lança-los na calculadora.

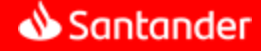

## Configurações Iniciais

Para lançar seus prejuízos, selecione a seção **Prejuízo Acumulado**. Após será mostrada a tela abaixo, nela preencha o valor total de prejuízo acumulado por segmento. Para finalizar o lançamento, basta clicar em **Salvar Alterações.** 

| Saldo inicial | Prejuízo Acumulado         | IR acumulado                                     |                                     |                                                    |
|---------------|----------------------------|--------------------------------------------------|-------------------------------------|----------------------------------------------------|
| Se vocé       | ê tem prejuízo acumulado a | até <b>dezembro de 2014</b> e informou esse prej | uízo a Receita Federal nas suas últ | imas declarações de IR, é possível utilizá-lo para |
| compe         | nsar com ganhos futuros e  | pagar menos imposto. Para isso, basta infor      | má-los abaixo.                      |                                                    |
| Pre           | ejuízo acumulado em opera  | uções normais (Swing trade)                      | R\$ 0,00                            |                                                    |
| Pre           | ejuízo acumulado em opera  | uções day trade                                  | R\$ 0,00                            |                                                    |
| Pre           | ejuízo acumulado em opera  | uções com Fundos Imobiliários                    | R\$ 0,00                            |                                                    |
|               |                            | Salva                                            | ır Alterações                       |                                                    |

### Lançando IR Acumulado

Já no caso do IRRF, a compensação *só pode ser feita dentro do mesmo ano*. Se não for possível, o investidor poderá pedir restituição do valor. Logo, se a sua data de implantação for o primeiro mês do ano, não será necessário lançar esse saldo de IRRF na Calculadora de IR.

Caso sua data de implantação seja diferente do primeiro mês do ano e você tenha IRRF acumulado entre o primeiro mês desse ano e o mês anterior a sua data de implantação, você poderá lançá-los para que a calculadora faça o abatimento desse valor de impostos a serem pagos dentro desse mesmo ano..

**Para exemplificar:** no nosso exemplo, não seria necessário lançar saldo de IRRF pois a data inicial é janeiro/2015. Agora, se a data inicial fosse julho/2015 e tivesse IRRF acumulado entre janeiro/2015 e junho/2015, a retenção deveria ser lançada para compensação de eventuais impostos apurados entre iulho/2015 e dezembro/2015.

| Saldo inicial       | Prejuízo Acumulado                                                               | IR acumulado                                                                                     |                                                         |                                             |
|---------------------|----------------------------------------------------------------------------------|--------------------------------------------------------------------------------------------------|---------------------------------------------------------|---------------------------------------------|
| Se voci<br>pagar, i | à teve imposto de renda re<br>informe o saldo abaixo para                        | tido na fonte (IRRF) entre <b>janeiro/2014</b> até c<br>a compensar com ganhos futuros e pagar m | n mês de <b>dezembro de 2014</b> e air<br>enos imposto. | nda não conseguiu compensa-lo com imposto a |
| IR<br>IR<br>IR      | retido acumulado em oper<br>retido acumulado em oper<br>retido acumulado em oper | ações normais (Swing trade)<br>ações day trade<br>ações com Fundos Imobiliários                  | R\$ 0,00<br>R\$ 0,00                                    |                                             |
|                     |                                                                                  | Salva                                                                                            | ır Alterações                                           |                                             |

📣 Santander

### Lançamentos

Caso necessário, existe a possibilidade de registrar manualmente determinados tipo operações na Calculadora de IR. Para acessar essa funcionalidade, basta selecionar a opção Lançamentos disponível no menu ao lado esquerdo:

| Santander DARFs Notas de corretagem Declaração de IR |                                                                                |                                                                                                    |  |  |  |  |  |
|------------------------------------------------------|--------------------------------------------------------------------------------|----------------------------------------------------------------------------------------------------|--|--|--|--|--|
| A Home                                               |                                                                                |                                                                                                    |  |  |  |  |  |
| Relatórios                                           | 23 ~                                                                           | Últimas importações 🗸                                                                                                    |  |  |  |  |  |
| Lançamentos                                          | ivalor parcial do DARF até a data de fechamento                                | Mercado à Vista ()<br>Acompanhe aqui o limite de isenção para operações no mercado à vista                                                                                                    |  |  |  |  |  |
| 1 Importações                                        |                                                                                | <ul> <li>Você já vendeu</li> <li>R\$ 0,00</li> </ul>                                                                                                    |  |  |  |  |  |
| Pendências                                           |                                                                                | Faltam R\$ 20.000,00                                                                                                    |  |  |  |  |  |
| Configurações Iniciais                               | de operações de <u>Relatório de operações de</u><br>futuros                    | R\$20mil ⊙ Lucro isento R\$ 0,00<br>Limite de isenção                                                                                                    |  |  |  |  |  |
|                                                      |                                                                                | ⊙ Lucro isento - Seg. Esp. R\$ 0,00                                                                                                    |  |  |  |  |  |
|                                                      | <b>31/03/2023</b> , o imposto sobre suas operações na bolsa<br>ados neste DARF |                                                                                                    |  |  |  |  |  |
|                                                      |                                                                                |                                                                                                    |  |  |  |  |  |
|                                                      | ns () operações<br>Day Trade                                                   | e () sources () sources () source |  |  |  |  |  |
|                                                      | R\$ 0,00 Resultado parcial                                                     | R\$ 0,00 Resultado parcial R\$ 0,00                                                                                                    |  |  |  |  |  |

Na próxima tela serão exibidas as opções de lançamentos a seguir:

**Direitos e Exercícios de Subscrição:** realize o lançamento dos direitos de subscrição que recebeu.

E se você exerceu seu direito de subscrição, realize o lançamento para manter sua posição atualizada.

**IPO/OPA:** lance suas participações em Ofertas Públicas Iniciais (IPO) de ações e FIIs e as operações de fechamento de capital (OPA) ocorridas com seus ativos.

Proventos em dinheiro: Informe seus dividendos, rendimentos e juros s/ capital próprio recebidos.

Imposto de renda retido na fonte (IRRF): Faça o lançamento de Impostos de Renda retidos na fonte pela sua instituição financeira.

**Contrato a termo:** Lance a abertura de contratos a termo ou o ajuste de um contrato a termo. **Adesão a provento não compulsório:** Se você participou voluntariamente de algum provento não compulsório (não obrigatório), informe-os aqui para manter sua posição em dia.

Ajustar Posição: Caso queira ajustar sua posição, mexer na quantidade ou custo de um ativo, ou até mesmo adicionar uma nova posição, utilize a função "ajustar posição".

Liquidações antecipadas de termo: Lance e/ou exclua as suas liquidações antecipadas de contratos a termo.

Acionar de Barreira para Opções Flexíveis: Realize o acionamento manual de barreira para seus contratos de Opções Flexíveis.

### Lançando Direito de Subscrição

### Após acessar Lançamentos, selecione Direito e Exercício de Subscrição:

|    | Direito e Exercício de Subscrição                                                                                                    |                             |
|----|----------------------------------------------------------------------------------------------------|-----------------------------|
|    | Realize o lançamento dos direitos de subscrição que recebeu.Se você<br>exerceu seu direito de subscrição, realize o lançamento para manter sua<br>posição atualizada. | <b>&gt;</b> 🔿               |
| Na | a próxima tela, clique em Lançar Direito:                                                                                                    |                             |
|    | Direitos e Exercícios de Subscrição                                                                                                    |                             |
|    | Realize o lançamento dos direitos de subscrição que recebeu.<br>E se você exerceu seu direito de subscrição, realize o lançamento para manter sua posição atualizada. |                             |
|    | Ano calendário: Ano                                                                                                    | LANÇAR EXERCÍCIO            |
|    | Data ↑↓ Corretora ↑↓ Ação ↑↓ Quantidade ↑↓ Valor                                                                                                    | 1 Tipo de lançamento<br>1 ↓ |

### Preencha os dados solicitados e finalize clicando em Salvar:

×

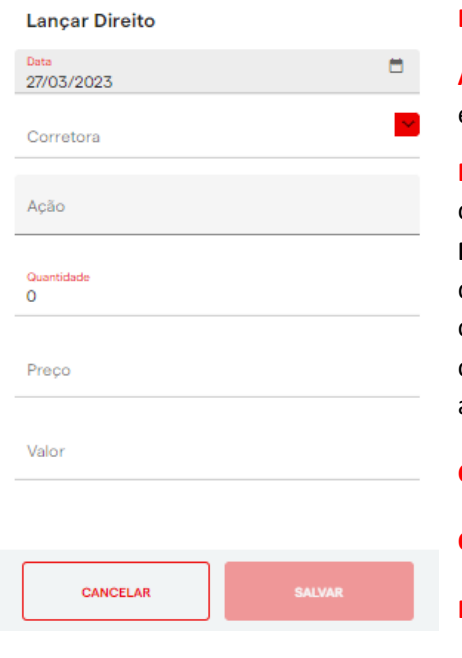

Data: Data na qual recebeu o direito de subscrição.

**Ação:** Colocará o código do direito, bastará digitar e apertar tab ou enter.

Para exemplificar: Não é para inserir o código do ativo, mas sim o código do direito recebido. Por exemplo, se você tem ativos de MXRF11 e recebe o direito deles, o código do direito de subscrição de MXRF11 (normalmente) é MXRF12. Sendo assim, este é o código que você irá colocar (MXRF12). Se você não sabe qual o código do ativo, entre em contato com sua corretora ou com seu assessor.

Corretora: Corretora pela qual recebeu o direito.

Quantidade: Quantidade total dos direitos recebidos.

Preço: Deixará zerado.

Valor: Deixará zerado.

**Observação:** Os campos **Preço** e **Valor** ficam zerados pois, direitos recebidos não tem custos. O custo só será informado caso você faça o exercício da subscrição, pois é quando você paga para recebe-los.

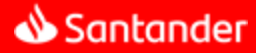

Lançando Exercício de Subscrição

Ainda na tela **Direito e Exercício de Subscrição**, pesquise o ano desejado, selecione o direito a ser exercido e clique em **Exercer**:

### Direitos e Exercícios de Subscrição

| Rea<br>E se | Realize o lançamento dos direitos de subscrição que recebeu.<br>E se você exerceu seu direito de subscrição, realize o lançamento para manter sua posição atualizada. |                                                          |         |               |          |                  |                |  |
|-------------|----------------------------------------------------------------------------------------------------|----------------------------------------------------------|---------|---------------|----------|------------------|----------------|--|
| Ano c       | alendário: 2023                                                                                                    | · 💶                                                      |         |               |          | LANÇAR EXERCÍCIO | LANÇAR DIREITO |  |
|             | Data 1                                                                                                    | Corretora 1                                              | Acão 1  | Quantidade 1  | Valor 1  | Tipo de lancamer | to 1           |  |
|             | Dara  1                                                                                                    |                                                          | Ação  ţ | Quantitado  ↓ | Valor  ↓ | ripo de lançamen | 11             |  |
| ~           | 06/03/2023                                                                                                    | SAN IANDER BRASIL S.A.<br>CORRETORA DE TITULOS E<br>VALS | MFII12  | 100           | R\$ 0,00 | MANUAL           | 1              |  |
|             | Exercícios<br>Você ainda não possui exercício nesse Direito de Subscrição. Lance os exercícios e selecione esse Direito para vinculá-lo.                              |                                                          |         |               |          |                  |                |  |

Na próxima janela, preencha o campo **Preço** que corresponde ao preço de exercício do ativo e clique em **Salvar**:

| Exercer direito                                      | X        |
|------------------------------------------------------|----------|
| Data<br>06/03/2023                                   |          |
| Corretora<br>SANTANDER BRASIL S.A. CORRETORA DE TITU | LOS E V# |
| Ação<br>MFII12                                       |          |
| Quantidade<br>100                                    |          |
| Preco<br>R\$106,000000                               |          |
| Valor<br>R\$10.600,00                                |          |
|                                                      | Þ        |
| CANCELAR                                             |          |

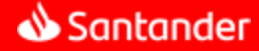

### Lançando IPO/OPA

**IPO** - é uma sigla para Oferta Pública Inicial. Como o próprio nome diz, é quando uma empresa vende ações para o público pela primeira vez. Isso também é conhecido como a abertura de capital. (Entrada de ativos em sua custódia).

**OPA** - Em outras palavras, é o fechamento de capital. Quando esse processo acontece, o acionista majoritário, que controla a organização deve fazer uma oferta aos outros acionistas e garantir a compra do restante das ações da empresa. (Saída de ativos em sua custódia).

Este tipo de evento não gera nota de corretagem, é realizado direto na sua conta corrente.

### Após acessar Lançamentos, selecione IPO/OPA:

### IPO/OPA

Oferta Pública de Ações (IPO): Lance suas participações em Ofertas Públicas Iniciais de ações e FIIs. Fechamento de capital (OPA): Lance as operações de fechamento de capital ocorridas com seus ativos.

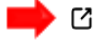

### Na próxima tela, clique em Lançar novo:

#### IPO e OPA - Oferta Pública de Ações & Fechamento de capital

Oferta Pública de Ações (IPO): Lance suas participações em Ofertas Públicas Iniciais de ações e FIIs. Fechamento de capital (OPA): Lance as operações de fechamento de capital ocorridas com seus ativos.

| Período                                |                            |         |                                       |                   | EXCL          | JIR SELECIONADOS |
|----------------------------------------|----------------------------|---------|---------------------------------------|-------------------|---------------|------------------|
|                                        |                            |         |                                       |                   |               |                  |
| Data ↑↓                                | Corretora ↑↓               | Ação ↑↓ | Tipo ↑↓                               | Quantidade ↑↓     | Valor ↑↓      | Lançamento ↑↓    |
| Selecione o período para ve            | r seus IPOs e OPAs         |         |                                       |                   |               |                  |
|                                        |                            | ×       |                                       |                   |               |                  |
| Lançamento de Caj<br>Fechamento de Caj | pital (IPO)<br>pital (OPA) |         |                                       |                   |               |                  |
| Data<br>27/03/2023                     |                            | Selec   | ione o evento                         | desejado: Lança   | mento de C    | apital (IPO) ou  |
| Corretora                              |                            | Fecha   | amento de Cap                         | ital (OPA)        |               |                  |
| 4030                                   |                            | Data:   | Data do IPO o                         | u da OPA          |               |                  |
| Açaŭ                                   |                            | Corre   | tora: Corretora                       | a em que realizo  | ou o IPO ou a | a OPA.           |
| Quantidade                             |                            | Ação    | : Código da açã                       | o proveniente.    |               |                  |
| Preco                                  |                            | Quan    | tidado: Quanti                        | dado adquirida    |               |                  |
|                                        |                            | Quan    | uaue. Quanti                          |                   |               |                  |
| Valor                                  |                            | Preço   | : Preço Pago p                        | or ativo.         |               |                  |
| Lote                                   |                            | Valor   | : O sistema cal                       | culará automati   | camente (q    | uantidade x preç |
| 0                                      |                            | Lote:   | <b>N</b> ão preenche<br>naticamente). | r (o sistema loca | alizando a aç | ;ão preencherá   |

SALVAR

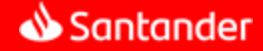

Ľ

### Lançamentos

### Lançando Proventos

Caso necessário, você também pode informar manualmente seus dividendos, rendimentos e juros s/ capital próprio recebidos.

Lembrando que, não é necessário lançar nenhum provento que tenha sido recebido pelo Santander. Nesse caso, esses recebimentos serão integrados automaticamente.

Para isso, após acessar Lançamentos, selecione Proventos em dinheiro:

### Proventos em dinheiro

Informe seus dividendos, rendimentos e juros s/ capital próprio recebidos.

### Na próxima tela, clique em Lançar Novo:

### Proventos em dinheiro

Informe seus dividendos, rendimentos e juros s/ capital próprio recebidos.

| Período |                  |                       |              |         |                                        |          | EXCLUIR SEI        | ECIONADOS | LANÇAR NOVO |
|---------|------------------|-----------------------|--------------|---------|----------------------------------------|----------|--------------------|-----------|-------------|
|         |                  |                       |              |         |                                        |          |                    |           |             |
|         | Data ↑J          | Descrição ↑↓          | Corretora ↑↓ | Ação ↑↓ | Descrição<br>da Provisão <sup>↑↓</sup> | Valor ↑↓ | Valor IR<br>Retido | ∱↓ Lançaı | mento ↑↓    |
| Seleci  | one o período pa | ara ver seus Provento | os ativos    |         |                                        |          |                    |           |             |

### Preencha os dados solicitados e clique em Salvar.

Data: Dia em que recebeu o provento

Descrição: Tipo de provento

Corretora: Corretora em que recebeu o provento.

**Ação:** Código da ação proveniente.

Valor: Valor recebido

Valor IR retido: Valor de IR retido (caso exista)

|                       | $\times$ |
|-----------------------|----------|
| Data<br>28/03/2023    |          |
| Descrição da Provisão | $\sim$   |
| Corretora             | $\sim$   |
| Ação                  |          |
| Valor                 |          |
|                       |          |

Valor de IR Retido

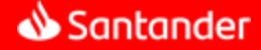

## Lançando IRRF

Caso necessário, você também pode informar manualmente a retenção de imposto de renda (IRRF).

Lembrando que, não é necessário lançar nenhuma retenção que tenha sido descontada pelo Santander. Nesse caso, esses descontos serão integrados automaticamente.

Para isso, após acessar Lançamentos, selecione Imposto de renda retido na fonte (IRRF):

| Imposto de renda retido na fonte (IRRF)                          |            |
|------------------------------------------------------------------|------------|
| Faça o lançamento de Impostos de Renda retidos na fonte pela sua | <b>—</b> C |
| instituição financeira.                                          | -          |

### Na próxima tela, clique em Lançar Novo:

### Imposto de renda retido na fonte (IRRF)

| Faça o lançamento de Impostos de Renda retidos na fonte pela sua instituição financeira. |                             |              |                                   |                      |             |  |  |
|------------------------------------------------------------------------------------------|-----------------------------|--------------|-----------------------------------|----------------------|-------------|--|--|
| Período                                                                                  |                             |              |                                   | EXCLUIR SELECIONADOS | LANÇAR NOVO |  |  |
|                                                                                          |                             |              |                                   |                      |             |  |  |
|                                                                                          | Data ↑↓                     | Descrição ↑↓ | Valor Retido $\uparrow\downarrow$ | Corretora ↑↓         |             |  |  |
| Selecione o j                                                                            | período para ver seus IRRFs |              |                                   |                      |             |  |  |

Preencha os dados solicitados e clique em Salvar.

Data: Dia em que IRRF foi descontado

**Corretora:** Corretora em que o IRRF foi descontado.

**Tipo:** Selecione o tipo de IRRF dentre as opções IR Retido Normal, IR Retido Daytrade ou IR Retido Normal FII

|                    | ×        |
|--------------------|----------|
| Data<br>28/03/2023 |          |
| Corretora          | <b>V</b> |
| Tipo               | <b>~</b> |
| Valor              |          |
|                    |          |
| CANCELAR           | SALVAR   |

Valor: Valor do imposto retido

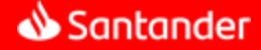

## Lançando/ajustando contrato a termo

Caso necessário, você também pode lançar ou ajustar manualmente um contrato a termo.

Para isso, após acessar Lançamentos, selecione Contrato a termo:

| Contrato a Termo                      | - |  |
|---------------------------------------|---|--|
| Abertura e ajuste de contrato a termo | Ľ |  |

Na próxima tela, selecione a operação desejada: Lançar Abertura de Contrato a Termo ou Ajustar Contrato a Termo.

### Contrato a termo

Lance a abertura de contratos a termo ou o ajuste de um contrato a termo.

| Lançar Abertura de Contrato a Termo | ~ |
|-------------------------------------|---|
|                                     |   |
| Ajustar Contrato a Termo            | ~ |

Um novo quadro será mostrado em tela de acordo com a operação selecionada, clique em **Novo** Contrato ou Novo Ajuste:

| Lançar Abertura d        | e Contrato a             | Termo                             |                                     |                      |                    |             |                                 | ^             |
|--------------------------|--------------------------|-----------------------------------|-------------------------------------|----------------------|--------------------|-------------|---------------------------------|---------------|
| Data de Lançamento       |                          |                                   |                                     |                      |                    |             |                                 | Novo Contrato |
| Corretora ↑↓             | Ação                     | Data de<br>Lançamento             | î↓ Data de<br>Abertura              | î↓ Data de<br>vencim | ento <sup>↑↓</sup> | Valor ↑↓    | Quantidade ↑↓                   |               |
| Selecione o período para | a ver seus Contra        | tos a Termo                       |                                     |                      |                    |             |                                 |               |
|                          |                          |                                   |                                     |                      |                    |             |                                 |               |
| Ajustar Contrato a       | Termo                    |                                   |                                     |                      |                    |             |                                 | ^             |
| Data de Lançamento       | <b>**</b>                |                                   |                                     |                      |                    |             |                                 | Novo Ajuste   |
| Ação î↓ Data<br>Abe      | ade î↓ Da<br>rtura î↓ La | ata de<br>ançamento <sup>↑↓</sup> | Data de<br>Vencimento <sup>↑↓</sup> | Ajustado             | Lançamento ↑       | `↓ Valor ↑↓ | Quantidade $\uparrow\downarrow$ |               |
| Selecione o período para | a ver seus Contra        | tos a Termo                       |                                     |                      |                    |             |                                 |               |

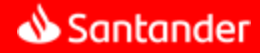

## Lançando/ajustando contrato a termo

Para Abertura de Contrato a Termo, preencha os dados solicitados e finalize clicando em Salvar.

| Corretora                        | ×  | <ul> <li>Negócio: campo opcional, pode ser mantido o<br/>dígito 0</li> </ul>          |
|----------------------------------|----|---------------------------------------------------------------------------------------|
| Ação                             |    | <b>Corretora:</b> Corretora em que o contrato foi operado                             |
| Data de Abertura<br>28/03/2023   | Ē  | Ação: ativo objeto do contrato                                                        |
| Data de Lançamento<br>28/03/2023 |    | Data de Abertura: Dia de abertura do contrato                                         |
| Data de Vencimento<br>28/03/2023 |    | Data de Lançamento: Dia de lançamento do contrato na calculadora                      |
| Prazo de Vencimento<br>O         |    | Data de Vencimento: Dia de vencimento do contrato                                     |
| Quantidade<br>O                  |    | Prazo de Vencimento: Quantidade de dias de duração do contrato, exemplo: 30, 90, 120. |
| Preço                            |    | Quantidade: Quantidade do ativo negociada no contrato                                 |
| Valor                            |    | Preço: Preço do ativo negociado no contrato                                           |
| CANCELAR SALV                    | AR | Valor: Valor total (Preço x Quantidade)                                               |

Para **Ajuste de Contrato a Termo**, informe a dia de abertura do contrato a ser ajustado no campo **Data**:

### **Contratos a Termo Abertos**

| Selecione um dos Contratos a Termo que foram abertos e realize os ajustes necessários |         |             |               |                 |    |                |          |                   |    |                |    |
|---------------------------------------------------------------------------------------|---------|-------------|---------------|-----------------|----|----------------|----------|-------------------|----|----------------|----|
| Data                                                                                  | Ē       | <₽          |               |                 |    |                |          |                   |    |                |    |
|                                                                                       |         |             |               |                 |    |                |          |                   |    |                |    |
| Corretora ↑↓                                                                          | Ação ↑↓ | Abertura ↑↓ | Vencimento ↑↓ | Qtd<br>Abertura | ţţ | Qtd Atual   ↑↓ | Preço ↑↓ | Valor<br>Contrato | ţ↑ | Valor<br>Custo | ţ↑ |
| Selecione o período para ver seus Contratos a Termo                                   |         |             |               |                 |    |                |          |                   |    |                |    |
|                                                                                       |         |             |               |                 | W  | NTAR           |          |                   |    |                |    |

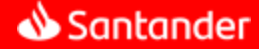

Aderindo a provento não compulsório

Ľ

No mercado de renda variável ocorrem determinados eventos que podem alterar a custódia de um determinado ativo, tais como split, inplit, incorporação, bonificação, reorganização societária, redução de capital, dentro outros. Na maioria das vezes, a participação do investidor nesses eventos é obrigatória, ou seja, todos os investidores que possuem o ativo serão afetados pelo evento. Quando o evento é obrigatório, ele é aplicado automaticamente na Calculadora de IR.

Contudo, em certos casos, essa participação do investidor é opcional: você pode escolher se deseja ou não participar. Esses são os eventos não compulsórios (obrigatórios) e quando ocorre um evento assim, é necessário que cada cliente registre na calculadora a participação ou não no evento.

Para isso, na aba Lançamentos, selecione a opção Adesão a provento não compulsório:

Adesão a provento não compulsório. Se você participou voluntariamente de algum provento não compulsório(não obrigatório), informe-os aqui para manter sua posição em dia

Caso você tenha participado de algum provento desse tipo, ele será mostrado na próxima tela. No campo Adesão confirme se você aderiu ou não ao evento. Já no campo Aplicação, selecione a opção Automático. Finalize clicando em Salvar.

# Adesão a provento não compulsório. Se você participou voluntariamente de algum provento não compulsório (não obrigatório). informe-os aqui para manter sua posição em dia. Proventos não compulsórios PESQUISAR V Data de Exercício 07/06/2021 Ação SMLS3 Adesão Adesão

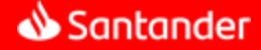

### Ajustando posição

Ľ

Caso seja necessário, ajustar a posição ou custo de um ativo, você pode realizar um tipo de lançamento denominado Ajuste de Posição.

Um exemplo de situações nas quais você deve realizar esse tipo de lançamento, são as Transferências de ações (STVM) que precisam ser inseridas manualmente pelo cliente na Calculadora de IR para serem consideradas no imposto devido.

Para inserir uma STVM acesse a aba Lançamentos e selecione a opção Ajustar Posição:

Ajustar posição Caso queira ajustar sua posição, mexer na quantidade ou custo de um ativo, ou até mesmo adicionar uma nova posição, utilize a função "ajustar posição".

### Na próxima tela, clique em Lançar Novo:

| ×                    | Preencha os dados solicitados e clique em <b>Salvar</b> .                                                   |
|----------------------|----------------------------------------------------------------------------------------------------|
| Data 🗎<br>28/03/2023 |                                                                                                    |
| Tipo de Lançamento   | Data: Data desejada para o ajuste ou data da transferência                                                  |
| Descrição<br>II      | <b>Tipo de Lançamento:</b> Entrada/Saída (Entrada =<br>Transferiu ações para a Santander Corretora; Saída = |
|                      | Transferiu ações da Santander Corretora)                                                                    |
|                      | <b>Descrição:</b> Texto personalizável para controle pessoal deste lançamento                               |
| Quantidade           | Ação: Código do ativo                                                                                       |
| Valor                | Quantidade: quantidade que será alterada, incluída ou retirada da custódia                                  |
| CANCELAR SALVAR      | Valor: é o valor total (preço unitário multiplicado pela quantidade)                                        |

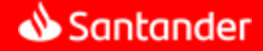

Ľ

## Lançamentos

Lançando/excluindo liquidações antecipadas de termo

Para lançar ou excluir liquidação antecipada de contratos a termo, acesse a aba Lançamentos e selecione a opção

### Liquidações antecipadas de termo

Lance as liquidações antecipadas de contratos a termo.

Na próxima tela, informe o dia e o ativo objeto do contrato que será liquidado. Assim, o sistema mostrará em tela todos os contratos a termo em aberto nessa data para o ativo informado. Selecione o contrato desejado e clique em **Excluir Liquidação ou em Antecipar.** 

### Liquidações antecipadas de termo

Lance e/ou exclua as suas liquidações antecipadas de contratos a termo. Se preferir, <u>lance</u> ou <u>exclua</u> suas liquidações antecipadas de contratos a termo na versão clássica.

| Data<br>28/02/2023                                      | Ação                                   |                                     |                      |         |             | EXCLUIR LIQUID/ | AÇÃO  |
|---------------------------------------------------------|----------------------------------------|-------------------------------------|----------------------|---------|-------------|-----------------|-------|
|                                                         |                                        |                                     |                      |         |             | EXPORTAR PARA   | A CSV |
| Corretora ↑↓                                            | Abertura ↑↓                            | Vencimento ↑↓                       | Tipo ↑↓              | Ação ↑↓ | Número      | de Negócio   ↑↓ |       |
| SANTANDER BRASIL S.A.<br>CORRETORA DE<br>TITULOS E VALS | 09/01/2023                             | 10/03/2023                          | COMPRADA             | PETR4   |             | 0 ANTEC         | IPAR  |
| Data ↑↓                                                 | Valor de Contrato $\uparrow\downarrow$ | Valor de Custo $\uparrow\downarrow$ | Quantidade Liquidaçã | ăo †↓   | Contrato ↑↓ | Tipo Lançamento | ¢↓    |
| 28/02/2023                                              | R\$ 10.000,00                          | R\$ 5.000,00                        | 50                   |         | 0           | MANUAL          |       |
|                                                         |                                        | •• •                                | 1 > >>               |         |             |                 |       |

Se estiver **antecipando uma liquidação**, uma nova janela será mostrada em tela para que você informe a quantidade liquidada. Feito isso, basta clicar em **Antecipar**.

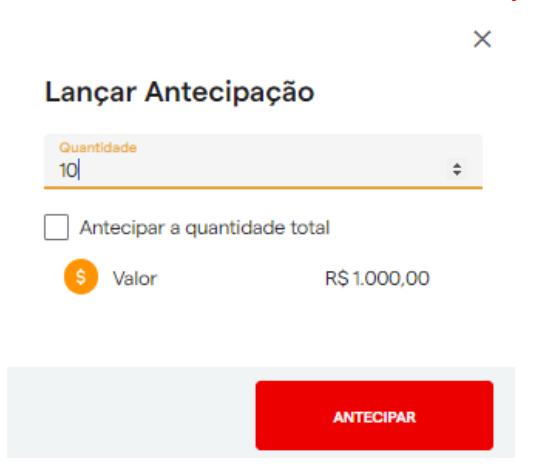

[<sup>7</sup>]

## Lançamentos

Acionando barreira de Opções Flexíveis

Podemos realizar o lançamento de Barreira para Opções Flexíveis na aba Lançamentos, opção Acionar Barreira para Opções Flexíveis:

Acionar Barreira para Opções Flexíveis Realize o acionamento manual de barreira para seus contratos de opções flexíveis

### Filtre a data desejada e selecione o contrato que deseja Ativar Barreira ou Desativar Barreira:

### Acionamento de Barreira para Opções Flexíveis

Realize o acionamento manual de barreira para seus contratos de Opções Flexíveis. Para isso, selecione os contratos na tabela e clique em 'Ativar/Desfazer Barreira' para aplicar tal ação a um ou mais contratos.

| Data<br>01/11/                                                                                                    | 2021 - 30/11/20 | 21            |             |             |        |          | DESATIV      | AR BARREIRA                     | TIVAR BARREIRA                  | FILTRAR 🗸 |
|----------------------------------------------------------------------------------------------------|-----------------|---------------|-------------|-------------|--------|----------|--------------|---------------------------------|---------------------------------|-----------|
| M                                                                                                    | ercadoria ↑↓    | <b>c/v</b> ↑↓ | Contrato ↑↓ | Abertura ↑↓ | Qtd ↑↓ | Preço ↑↓ | Valor ↑↓     | Vencimento $\uparrow\downarrow$ | Preço<br>Exercido <sup>↑↓</sup> | Status ↑↓ |
|                                                                                                    | BBAS3           | С             | 213088906   | 18/11/2021  | 300    | R\$ 0,70 | R\$ 210,00   | 19/01/2022                      | R\$ 29,09                       | Ativo     |
| <ul> <li>Image: A set of the set of the</li></ul> | LWSA3           | V             | 210936041   | 03/09/2021  | 4000   | R\$ 1,50 | R\$ 6.000,00 | 02/12/2021                      | R\$ 25,66                       | Inativo   |

Por fim, basta confirmar a ação que deseja realizar. Lembrando que o sistema irá reprocessar os resultados da conta.

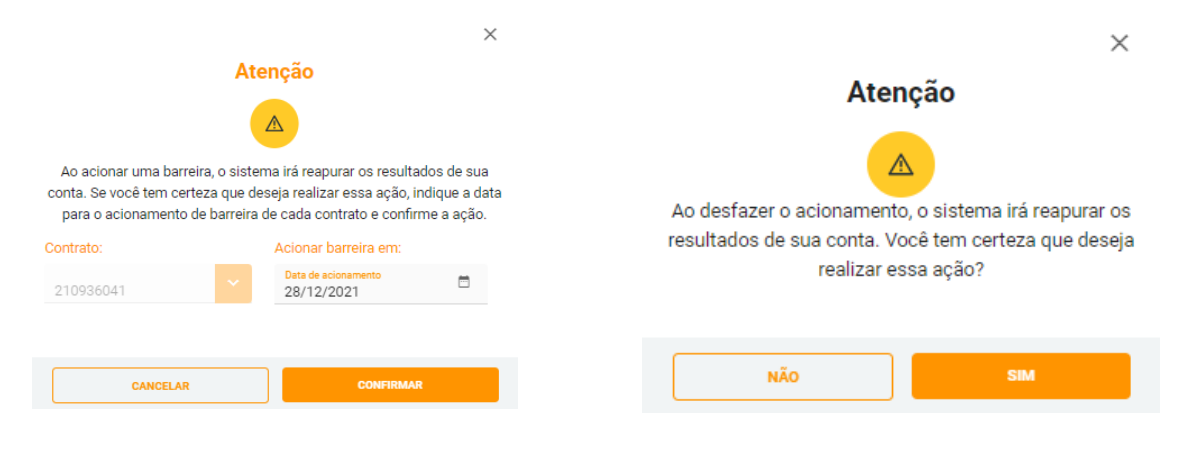

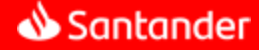

## Relatórios

Os relatórios da Calculadora de IR tem papel fundamental para te auxiliar na verificação e interpretação de sua custódia e operações. Abaixo, consta os relatórios (principais) que devem ser utilizados para uma analise eficiente dos resultados auferidos pelo sistema. Para acessá-los, basta clicar no menu opções: Relatórios.

| <ul> <li>Home</li> <li>Relatorios</li> <li>D23 *</li> <li>Demonstros</li> <li>Imponsto</li> <li>Pendencias</li> <li>Pendencias</li> <li>Configurações Iniciais</li> <li>Relatorio de operações de ações de ações</li> <li>Relatório de operações de futura</li> <li>a stro3/s20223, o imposto sobre suas operações na bolas serão lançados neste</li> <li>Resultado até fen/2023</li> <li>Ris 0,00</li> <li>Pendencial</li> <li>Ris 0,00</li> <li>Pendencias</li> <li>Resultado do inposto</li> <li>Ris 0,00</li> <li>Pendencias</li> <li>Ris 0,00</li> <li>Pendencias</li> <li>Resultado do operações de futura</li> <li>Ris 0,00</li> <li>Pendencias</li> <li>Resultado do perações de futura</li> <li>Ris 0,00</li> <li>Pendencias</li> <li>Ris 0,00</li> <li>Pendencias</li> <li>Pendencias</li> <li>Pendencias</li> <li>P</li></ul>                                                                                                    | = 📣 Santande           | DARFs Notas de correta         | agem Declaração de I   | R                               |                                 |                                       |                       |  |
|----------------------------------------------------------------------------------------------------|------------------------|--------------------------------|------------------------|---------------------------------|---------------------------------|---------------------------------------|-----------------------|--|
| Relatórios       D23 °       Ottamas importações v         Linçamentos       is imposto<br>qui valor parcial do DARF até a data de fechamento<br>vi valor parcial do DARF até a data de fechamento<br>e de operações incluis       Marcado Àlsta<br>Companhe aqui o límite de isenção para operações no mercado à vista<br>vecha de operações no mercado à vista<br>vecha de operações no mercado a vista<br>vecha de operações no mercado a vista<br>vecha de operações<br>vecha de operações<br>vecha de operações                                                 | A Home                 |                                |                        |                                 |                                 |                                       |                       |  |
| I Lancamentos le Imposto   uivalor parcial do DAFF até a data de fechamento   uivalor parcial do DAFF até a data de fechamento   importações   Pendências   O de operações de ações   O de operações de ações   Belatório de operações no imposto sobre suas operações de futuros   Astronos de acões de ações Pendências O de operações no imposto sobre suas operações no imposto sobre suas operações no imposto imposto sobre suas operações no imposto imposto impos                                                                                                    | Relatórios             | 023 ~                          |                        |                                 |                                 |                                       | Últimas importações 🗸 |  |
| <ul> <li>Importações</li> <li>Pendências</li> <li>Configurações Iniciais</li> <li>Ode oterrações de acões</li> <li>Relatório de operações de futuros</li> <li>a 31/03/2023, o imposto sobre suas operações de futuros</li> <li>a 31/03/2023, o imposto sobre suas operações na bolsa serão lançados neste</li> <li>Nesteriar de contractor de contractor de</li></ul>                                                                                                    | Lançamentos            | le Imposto                     | data de fechamento     |                                 | Mercado à Vista                 | cão para operações no mercado à vista | ()                    |  |
| Pendéncias   • de operações iniciais     • de operações de acões     • de operações de acões     • Beistório de operações de futuros     • a 31/03/2023, o imposto sobre suas operações na bolas serão lançados neste     • de operações na bolas serão lançados neste     • de operações na bolas serão lançados neste     • de operações na bolas serão lançados neste     • de operações na bolas serão lançados neste     • de operações     • de operações na bolas serão lançados neste     • de operações     • de operações na bolas serão lançados neste     • de operações     • de operações na bolas serão lançados neste     • de operações     • de operações </th <th>1 Importações</th> <th>quivalor parciar do DANT ato a</th> <th></th> <th></th> <th>Acompanie aqui o innice de isen</th> <th>çao para operações no mercado a vista</th> <th></th> <th></th>                                                                                                    | 1 Importações          | quivalor parciar do DANT ato a |                        |                                 | Acompanie aqui o innice de isen | çao para operações no mercado a vista |                       |  |
| Configurações Iniciais       A de operações de ações       Belatário de operações de futuros       R\$200il<br>Limite de isenção       Faltam       R\$20.00,00         a 31/03/2023, o imposto sobre suas operações na bolsa serão lançados neste       a 31/03/2023, o imposto sobre suas operações na bolsa serão lançados neste       0       Lucro isento - Seg. Esp.       R\$ 0,00         des       0       Es       0       Es       0       Es       0       Es       0         ial do até feu/2023       R\$ 0,00       Prejuizo acumulado até feu/2023       R\$ 0,00       Prejuizo acumulado até feu/2023       R\$ 0,00       Prejuizo acumulado até feu/2023       R\$ 0,00         al       R\$ 0,00       Imposto parcial       R\$ 0,00       R\$ 0,00       Prejuizo acumulado até feu/2023       R\$ 0,00                                                                                                    | Pendências             | $\checkmark$                   |                        |                                 |                                 | Você já vendeu                        | R\$ 0,00              |  |
| Configurações Iniciais     O DE OREIRCOBE DE SOCES     DE UNUTOS     Limite de Isenção     ULoro isento     Seg. Esp.     R\$ 0,00     O Lucro isento     Seg. Esp.     R\$ 0,00     O Lucro isento     Seg. Esp.     R\$ 0,00     O Lucro isento     Seg. Esp.     R\$ 0,00     O Lucro isento     Seg. Esp.     R\$ 0,00     O Lucro isento     Seg. Esp.     R\$ 0,00     O Lucro isento     Seg. Esp.     R\$ 0,00     O Lucro isento     Seg. Esp.     R\$ 0,00     O Lucro isento     Seg. Esp.     R\$ 0,00     O     Devrecões     Devrecões     Devrecões     Devrecões     Seg.     Seg.                                                                                                    | •                      |                                | B alling a             |                                 | R\$20mil                        | Faltam                                | R\$ 20.000,00         |  |
| a 31/03/2023, o imposto sobre suas operações na bolsa serão lançados neste                                                                                                    | Configurações Iniciais | o de operações de ações        | E <u>Relatorio de</u>  | e operações de futuros          | Limite de isenção               | ① Lucro isento                        | R\$ 0,00              |  |
| a 31/03/2023, o imposto sobre suas operações na bolsa serão lançados neste<br>Ses<br>uns<br>cial R\$ 0,00<br>ulado até fev/2023 R\$ 0,00<br>o do imposto R\$ 0,00<br>al R\$ 0,00 Imposto parcial R\$ 0,00<br>bise de cálculo do imposto R\$ 0,00<br>al R\$ 0,00 Imposto parcial R\$ 0,00<br>bise de cálculo do imposto R\$ 0,00 Imposto parcial R\$ 0,00<br>bise de cálculo do imposto R\$ 0,00 Imposto parcial R\$ 0,00 Imposto parcial R\$ 0,00 Imposto parci |                        |                                |                        |                                 |                                 | ③ Lucro isento - Seg. Esp.            | R\$ 0,00              |  |
| Ses       Image: Construction operactions       Image: Construction operactions       Image: Construction op                                                                                                    |                        | ia 31/03/2023, o imposto sobr  | e suas operações na bo | lsa serão lançados neste        | •                               |                                       |                       |  |
| Ses       Imposto       Deprescões       Imposto       Deprescões       Imposto       R\$ 0,00         cial       R\$ 0,00       Resultado parcial       R\$ 0,00       Resultado parcial       R\$ 0,00         ulado até few/2023       R\$ 0,00       Prejuízo acumulado até few/2023       R\$ 0,00       Prejuízo acumulado até few/2023       R\$ 0,00         al       R\$ 0,00       Imposto parcial       R\$ 0,00       R\$ 0,00                                                                                                    |                        |                                |                        |                                 |                                 |                                       |                       |  |
| Joes       Importance       Importance                                                                                                    |                        |                                |                        |                                 |                                 |                                       |                       |  |
| cial     R\$ 0,00     Resultado parcial     R\$ 0,00     Resultado parcial     R\$ 0,00       ulado ató few2023     R\$ 0,00     Prejuizo acumulado ató few2023     R\$ 0,00     Prejuizo acumulado ató few2023     R\$ 0,00       o do imposto     R\$ 0,00     Base de cálculo do imposto     R\$ 0,00     Base de cálculo do imposto     R\$ 0,00       al     R\$ 0,00     Imposto parcial     R\$ 0,00     Imposto parcial     R\$ 0,00                                                                                                    |                        | iuns                           | (!)                    | Day Trade                       | ()                              | Fundos Imobiliários                   | ()                    |  |
| ulado até few/2023       R\$ 0,00       Prejuizo acumulado até few/2023       R\$ 0,00       Prejuizo acumulado até few/2023       R\$ 0,00         lo do imposto       R\$ 0,00       Base de cálculo do imposto       R\$ 0,00       Base de cálculo do imposto       R\$ 0,00         al       R\$ 0,00       Imposto parcial       R\$ 0,00       R\$ 0,00                                                                                                    |                        | cial                           | R\$ 0,00               | Resultado parcial               | R\$ 0,00                        | Resultado parcial                     | R\$ 0,00              |  |
| In do imposto     R\$ 0,00     Base de cálculo do imposto     R\$ 0,00     Base de cálculo do imposto     R\$ 0,00       al     R\$ 0,00     Imposto parcial     R\$ 0,00     Imposto parcial     R\$ 0,00                                                                                                    |                        | ulado até fev/2023             | R\$ 0,00               | Prejuízo acumulado até fev/2023 | R\$ 0,00                        | Prejuízo acumulado até fev/2023       | R\$ 0,00              |  |
| al R\$ 0,00 Impesto parcial R\$ 0,00 Impesto parcial R\$ 0,00                                                                                                    |                        | lo do imposto                  | R\$ 0,00               | Base de cálculo do imposto      | R\$ 0,00                        | Base de cálculo do imposto            | R\$ 0,00              |  |
|                                                                                                    |                        | al                             | R\$ 0,00               | Imposto parcial                 | R\$ 0,00                        | Imposto parcial                       | R\$ 0,00              |  |

### Demonstrativo de capital

O demonstrativo de capital apresentará toda sua posição em custódia e preço médio dos ativos, seja ela uma posição comprada ou vendida em ações, termos, opções, ETF's, FII, BDR's, contratos futuros e opções flexíveis.

Nesse relatório será possível verificar as variações de resultados em relação ao dia anterior, segue exemplo:

| Acõec                                                               |                                                                                         |                                                      |                               |                                                                                                    |                              |                                  |                                          |                            |                                     |                                                                |                             |                                        |                                                                 |                                    |                                        |                                                |
|---------------------------------------------------------------------|-----------------------------------------------------------------------------------------|------------------------------------------------------|-------------------------------|----------------------------------------------------------------------------------------------------|------------------------------|----------------------------------|------------------------------------------|----------------------------|-------------------------------------|----------------------------------------------------------------|-----------------------------|----------------------------------------|-----------------------------------------------------------------|------------------------------------|----------------------------------------|------------------------------------------------|
| Ações                                                               |                                                                                         |                                                      |                               |                                                                                                    |                              |                                  |                                          |                            |                                     |                                                                |                             |                                        |                                                                 |                                    |                                        |                                                |
| Mercad                                                              | o: Vista                                                                                |                                                      |                               |                                                                                                    |                              |                                  |                                          |                            |                                     |                                                                |                             |                                        |                                                                 |                                    |                                        |                                                |
| Posici                                                              | ão Comprada                                                                             |                                                      |                               |                                                                                                    |                              | _                                |                                          |                            |                                     |                                                                |                             |                                        |                                                                 |                                    |                                        |                                                |
|                                                                     |                                                                                         |                                                      |                               | – Custo –                                                                                            |                              | Res                              | sultado no mês                           |                            |                                     | – Mercado –                                                    |                             |                                        | <ul> <li>Variação —</li> </ul>                                  |                                    |                                        | Provisão                                       |
| Ação                                                                | Nome da Ação                                                                            | Quantidade                                           | Preço                         | Valor                                                                                                | %                            | Day-trade                        | Normal                                   | Direitos                   | Preço                               | Valor                                                          | %                           | Hoje                                   | Ontem                                                           | %                                  | Valorização                            | Desvalorização                                 |
| USIM5                                                               | USIM                                                                                    | 1.700                                                | 13,92                         | 23.659,22                                                                                            | 100,00                       |                                  |                                          |                            | 14,20                               | 24.140,00                                                      | 99,93                       | 480,78                                 | (318,22)                                                        | 2,03                               | 799,00                                 |                                                |
| Tot                                                                 | al                                                                                      | 1.700                                                |                               | 23.659,22                                                                                            |                              | 0,00                             | 0,00                                     | 0,00                       |                                     | 24.140,00                                                      |                             | 480,78                                 | (318,22)                                                        |                                    | 799,00                                 | 0,00                                           |
|                                                                     |                                                                                         |                                                      |                               |                                                                                                    |                              |                                  |                                          |                            |                                     |                                                                |                             |                                        |                                                                 |                                    |                                        |                                                |
| Posiçi                                                              | ão Vendida                                                                              |                                                      |                               | - Custo -                                                                                            |                              | Res                              | sultado no mês                           |                            | · — —                               | – Mercado –                                                    |                             |                                        | Variação —                                                      |                                    |                                        | Provisão                                       |
| Acão                                                                | Nome da Acão                                                                            | Quantidade                                           | Preco                         | Valor                                                                                                | 06                           | Day-trade                        | Normal                                   | Direitos                   | Preco                               | Valor                                                          | 96                          | Hoje                                   | Ontem                                                           | %                                  | Valorização                            | Desvalorização                                 |
| TTURA                                                               | TTUR                                                                                    | (300)                                                | 20.05                         | (8 985 40)                                                                                           | 100.00                       | Day date                         | Horman                                   | 27.00                      | (27.94)                             | 8 382 00                                                       | 90.06                       | 603.40                                 | 561.40                                                          | (6.72)                             | 42.00                                  | Desvalorização                                 |
| 11001                                                               | 1100                                                                                    | (300)                                                | 20,00                         | (0.505, 10)                                                                                          | 100,00                       |                                  |                                          | 27,00                      | (27,21)                             | 0.302,00                                                       | 55,50                       | 003,10                                 | 501,10                                                          | (0,72)                             | 12,00                                  |                                                |
| Tot                                                                 |                                                                                         |                                                      |                               |                                                                                                    |                              |                                  |                                          |                            |                                     |                                                                |                             |                                        |                                                                 |                                    |                                        |                                                |
|                                                                     | a                                                                                       | (300)                                                |                               | (8.985,40)                                                                                           |                              | 0,00                             | 0,00                                     | 27,00                      |                                     | 8.382,00                                                       |                             | 603,40                                 | 561,40                                                          |                                    | 42,00                                  | 0,00                                           |
| Tot                                                                 | ai<br>al do Mercado                                                                     | (300)                                                |                               | (8.985,40)                                                                                           |                              | 0,00                             | 0,00                                     | 27,00                      |                                     | 8.382,00                                                       |                             | 603,40                                 | 561,40                                                          |                                    | 42,00                                  | 0,00                                           |
| Tot                                                                 | ai<br>al do Mercado                                                                     | (300)                                                |                               | (8.985,40)                                                                                           |                              | 0,00                             | 0,00                                     | 27,00<br>27,00             |                                     | 8.382,00                                                       |                             | 603,40                                 | 561,40                                                          |                                    | 42,00                                  | 0,00                                           |
| Tot                                                                 | ai<br>al do Mercado<br>o: Opção de Compra                                               | (300)                                                |                               | (8.985,40)                                                                                           |                              | 0,00                             | 0,00                                     | 27,00<br>27,00             |                                     | 8.382,00                                                       |                             | 603,40                                 | 561,40                                                          |                                    | 42,00                                  | 0,00                                           |
| Tot<br>Mercad<br>Posici                                             | ai<br>al do Mercado<br>o: Opção de Compra<br>ão Vendida                                 | (300)                                                |                               | (8.985,40)                                                                                           |                              | 0,00                             | 0,00                                     | 27,00<br>27,00             |                                     | 8.382,00                                                       |                             | 603,40                                 | 561,40                                                          |                                    | 42,00                                  | 0,00                                           |
| Tot<br>Mercad<br>Posiçi                                             | ai<br>al do Mercado<br>o: Opção de Compra<br>ão Vendida                                 | (300)                                                |                               | (8.985,40)<br>- Custo -                                                                              |                              | 0,00<br>0,00                     | 0,00<br>0,00<br>sultado no mês           | 27,00                      |                                     | 8.382,00                                                       |                             | 603,40                                 | <b>561,40</b><br>• Variação —                                   |                                    | 42,00                                  | <b>0,00</b><br>Provisão                        |
| Tot<br>Mercad<br>Posiçã<br>Ação                                     | ai do Mercado<br>o: Opção de Compra<br>ão Vendida<br>Nome da Ação                       | (300)<br>Quantidade                                  | Preço                         | (8.985,40)<br>– Custo –<br>Valor                                                                     | %                            | 0,00<br>0,00<br>Res<br>Day-trade | 0,00<br>0,00<br>sultado no mês<br>Normal | 27,00<br>27,00<br>Direitos | Preço                               | 8.382,00<br>- Mercado -<br>Valor                               | %                           | 603,40<br>Hoje                         | 561,40<br>• Variação —<br>Ontem                                 | %                                  | 42,00<br>Valorização                   | <b>0,00</b><br>Provisão<br>Desvalorização      |
| Tot<br>Mercad<br>Posiçi<br>Ação<br>ITUBB316                         | ai<br>al do Mercado<br>o: Opção de Compra<br>ão Vendida<br>Nome da Ação<br>ITUB         | (300)<br>Quantidade<br>(1.800)                       | Preço<br>1,36                 | (8.985,40)<br>– Custo –<br>Valor<br>(2.439,73)                                                       | %                            | 0,00<br>0,00<br>Res<br>Day-trade | 0,00<br>0,00<br>sultado no mês<br>Normal | 27,00<br>27,00<br>Direitos | Preço<br>(0,03)                     | 8.382,00<br>– Mercado –<br>Valor<br>54,00                      | %<br>5,70                   | 603,40<br>Hoje<br>2.385,73             | 561,40<br>· Variação<br>Ontem<br>2.349,73                       | %<br>(97,79)                       | 42,00<br>Valorização<br>36,00          | <b>0,00</b><br>Provisão<br>Desvalorização      |
| Tot<br>Mercad<br>Posiçã<br>Ação<br>ITUBB316<br>ITUBB318             | at<br>al do Mercado<br>o: Opção de Compra<br>ão Vendida<br>Nome da Ação<br>ITU8<br>ITU8 | (300)<br>Quantidade<br>(1.800)<br>(1.900)            | Preço<br>1,36<br>1,23         | (8.985,40)<br>- Custo                                                                                | %<br>39,85<br>38,04          | 0,00<br>0,00<br>Res<br>Day-trade | 0,00<br>0,00<br>sultado no mês<br>Normal | 27,00<br>27,00<br>Direitos | Preço<br>(0,03)<br>(0,02)           | 8.382,00<br>- Mercado -<br>Valor<br>54,00<br>38,00             | %<br>5,70<br>4,01           | 603,40<br>Hoje<br>2.385,73<br>2.290,89 | 561,40<br>· Variação<br>Ontem<br>2.349,73<br>2.252,89           | %<br>(97,79)<br>(98,37)            | 42,00<br>Valorização<br>36,00<br>38,00 | <b>0,00</b><br>Provisão<br>Desvalorização      |
| Tot<br>Mercad<br>Posiçã<br>Ação<br>ITUB8316<br>ITUB8318<br>USIMB140 | ai do Mercado<br>o: Opção de Compra<br>ão Vendida<br>Nome da Ação<br>Trus<br>USIM       | (300)<br>Quantidade<br>(1.800)<br>(1.900)<br>(1.700) | Preço<br>1,36<br>1,23<br>0,80 | <ul> <li>Custo</li> <li>Valor</li> <li>(2.439,73)</li> <li>(2.328,89)</li> <li>(1.353,20)</li> </ul> | %<br>39,85<br>38,04<br>22,10 | 0,00<br>0,00<br>Res<br>Day-trade | 0,00<br>0,00<br>sultado no mês<br>Normal | 27,00<br>27,00<br>Direitos | Preço<br>(0,03)<br>(0,02)<br>(0,67) | 8.382,00<br>- Mercado -<br>Valor<br>54,00<br>38,00<br>1.139,00 | %<br>5,70<br>4,01<br>120,15 | Hoje<br>2.385,73<br>2.290,89<br>214,20 | 561,40<br>· Variação<br>Ontem<br>2.349,73<br>2.252,89<br>571,20 | %<br>(97,79)<br>(98,37)<br>(15,83) | 42,00<br>Valorização<br>36,00<br>38,00 | 0,00<br>Provisão<br>Desvalorização<br>(357,00) |

Observação: Caso verifique alguma posição que desconheça, contate o suporte.

### Extrato Mensal de Resultados

Neste relatório, será possível analisar toda a apuração de resultado mês a mês em operações no mercado (Exceto FII).

| k               | Santander                                                                                                    | Extrato Mene | al de Peculta | dos - Penda V | ariávol   | Ano: 2023  |           | 1      | Pag: 1<br>Investidor: |
|-----------------|----------------------------------------------------------------------------------------------------|--------------|---------------|---------------|-----------|------------|-----------|--------|-----------------------|
|                 |                                                                                                    | Extrato Hens | ai de Resulta | uus - Kenua V | anaver    | 7410. 2025 |           | Cód. I | Bovespa:              |
|                 | Diana la como de la como de | Jan          | eiro          | Feve          | reiro     | Ма         | rco       | Ab     | ril                   |
|                 | Discriminação                                                                                                    | Comuns       | Day Trade     | Comuns        | Day Trade | Comuns     | Day Trade | Comuns | Day Trade             |
| Alier           | nações do Mercado à vísta                                                                                                    | 80.00        | 0,00          |               |           |            |           |        |                       |
| Lucr            | o Isento do Mercado à vista                                                                                                    |              |               |               |           |            |           |        |                       |
| Lucro           | o Isento Lei 13.043/2014 - Seg. Especial                                                                                                    |              |               |               |           |            |           |        |                       |
| Lucro           | Fundos Incentivados                                                                                                    |              |               |               |           |            |           |        |                       |
| 1               | 01-Mercado à vista - ações                                                                                                    | 70.000,00    |               |               |           |            |           |        |                       |
| 0               | 02-Mercado à vista - ouro                                                                                                    |              |               |               |           |            |           |        |                       |
| ÷               | 03-Merc. à vista, fora da bolsa, ouro                                                                                                    |              |               |               |           |            |           |        |                       |
| •               | 04-Merc. de opções - ações                                                                                                    |              |               |               |           |            |           |        |                       |
|                 | 05-Merc. de opções - ouro                                                                                                    |              |               |               |           |            |           |        |                       |
| ĕ               | 06-Merc. de opções - fora da bolsa                                                                                                    |              |               |               |           |            |           |        |                       |
| 2               | 07-Mercado de opções - outros                                                                                                    |              |               |               |           |            |           |        |                       |
| P               | 08-Mercado futuro - dólar dos EUA                                                                                                    |              |               |               |           |            |           |        |                       |
|                 | 09-Mercado futuro - índices                                                                                                    |              |               |               |           |            |           |        |                       |
| Ð               | 10-Mercado futuro - juros                                                                                                    |              |               |               |           |            |           |        |                       |
| ă               | 11-Mercado futuro - outros                                                                                                    |              |               |               |           |            |           |        |                       |
| F               | 12-Mercado a termo - ações / ouro                                                                                                    |              |               |               |           |            |           |        |                       |
|                 | 13-Mercado a termo - outros                                                                                                    |              |               |               |           |            |           |        |                       |
| 14-             | RESULTADO LÍQUIDO NO MÊS                                                                                                    | 70.000,00    |               |               |           |            |           |        |                       |
| 15-R            | tesultado Negativo até o mês anterior                                                                                                    |              |               |               |           |            |           |        |                       |
| 16-E            | BASE DE CÁLCULO DE IMPOSTO                                                                                                    | 70.000,00    |               |               |           |            |           |        |                       |
| 17-P            | rejuízo a compensar                                                                                                    |              |               |               |           |            |           |        |                       |
| 18-/            | Níquota do Imposto                                                                                                    | 15%          | 20%           | 15%           | 20%       | 15%        | 20%       | 15%    | 20%                   |
| 19-I            | MPOSTO DEVIDO                                                                                                    | 10.500,00    |               |               |           |            |           |        |                       |
| 20              | )-Total do Imposto Devido                                                                                                    |              | 10.500,00     |               |           |            |           |        |                       |
| <b>31</b> 21    | I-IR fonte de Day Trade do mês                                                                                                    |              |               |               |           |            |           |        |                       |
| 22              | 2-IR fonte de Day Trade de meses anteriores                                                                                                    |              |               |               |           |            |           |        |                       |
| <del>8</del> 2  | 3-IR fonte de Day Trade a compensar                                                                                                    |              |               |               |           |            |           |        |                       |
| 8 <sup>24</sup> | I-IR na fonte (Lei nº 11.033/2004) no mês                                                                                                    |              |               |               |           |            |           |        |                       |
| ē <sup>21</sup> | 5-IR na fonte (Lei nº 11.033/2004) nos meses                                                                                                    |              |               |               |           |            |           |        |                       |
| 820             | 5-IR na fonte (Lei nº 11.033/2004) a                                                                                                    |              |               |               |           |            |           |        |                       |
| S.              | mpensar                                                                                                    |              |               |               |           |            |           |        |                       |
| 2               | 5-Imposto a pagar                                                                                                    |              | 10.500,00     |               |           |            |           |        |                       |
| 26              | 5-Imposto pago                                                                                                    |              |               |               |           |            |           |        |                       |

ATENÇÃO: Este relatório apresenta os resultados calculados conforme os dados informados. Antes de pagar o imposto, confira sempre os valores inseridos no sistema e o saldo de ações do último dia de cada mês com o extrato de custódia da CBLC. De acordo com o nosso contrato, nos isentamos por qualquer erro de digitação ou omissão de informação que afete os resultados apresentados.
Emitido em 28/03/2023 07:37
Www.santandercorretora.com.br
Versão v47581

Alienação de mercado a vista: Resultado liquido nas operações com ações em swing trade. Neste relatório não é considerado operações day tarde, termos, opções, ETF's, FII, BDR's e ativos do segmento especial.

Lucro isento do mercado a vista: Lucro em operações swing trade cujo volume de venda no mês foi inferior a 20 mil.

Lucro Isento Lei 13.043/2014 - Seg. Especial: Lucro em ativos do segmento especial que são insetos de IR (independentemente do volume operado).

Tipos de mercado utilizados: Resultado final segmentado por cada mercado operado.

Resultado liquido no mês: Resultado final no mês consolidando todos os tipos de mercado.

Prejuízo a compensar: Prejuízo acumulado até o mês anterior para que seja abatido do lucro liquido.

Imposto devido: Imposto bruto gerado.

Consolidação do mês: Imposto retido na fonte a serem compensados e imposto final a ser recolhido e imposto pago (Será preenchido após a inclusão da DARF paga no sistema).

### Extrato Mensal de Resultados (FIIs)

Neste relatório, será possível analisar toda a apuração de resultado mês a mês em operações com fundos imobiliários.

| 💩 Santander                              | Extrato Men | sal de Resultado en | n Fundo Imobiliário | Ano: 2023 | (    | Pág: :<br>Investidor:<br>Cód. Bovespa: |
|------------------------------------------|-------------|---------------------|---------------------|-----------|------|----------------------------------------|
| Mês                                      | Janeiro     | Fevereiro           | Março               | Abril     | Maio | Junho                                  |
| Resultado líquido do mês                 |             |                     |                     |           |      |                                        |
| Resultado negativo até<br>o mês anterior |             |                     |                     |           |      |                                        |
| Base de cálculo do imposto               |             |                     |                     |           |      |                                        |
| Prejuízo a compensar                     |             |                     |                     |           |      |                                        |
| Alíquota do imposto                      | 20%         | 20%                 | 20%                 | 20%       | 20%  | 20%                                    |
| Imposto devido                           |             |                     |                     |           |      |                                        |
| Ir retido meses anteriores               |             |                     |                     |           |      |                                        |
| Ir retido no mês                         |             |                     |                     |           |      |                                        |
| Imposto a compensar                      |             |                     |                     |           |      |                                        |
| Imposto a pagar                          |             |                     |                     |           |      |                                        |
| Imposto pago                             |             |                     |                     |           |      |                                        |

| Mês                                      | Julho | Agosto | Setembro | Outubro | Novembro | Dezembro |
|------------------------------------------|-------|--------|----------|---------|----------|----------|
| Resultado líquido do mês                 |       |        |          |         |          |          |
| Resultado negativo até<br>o mês anterior |       |        |          |         |          |          |
| Base de cálculo do imposto               |       |        |          |         |          |          |
| Prejuízo a compensar                     |       |        |          |         |          |          |
| Alíquota do imposto                      | 20%   | 20%    | 20%      | 20%     | 20%      | 20%      |
| Imposto devido                           |       |        |          |         |          |          |
| Ir retido meses anteriores               |       |        |          |         |          |          |
| Ir retido no mês                         |       |        |          |         |          |          |
| Imposto a compensar                      |       |        |          |         |          |          |
| Imposto a pagar                          |       |        |          |         |          |          |
| Imposto pago                             |       |        |          |         |          |          |

### Extrato Auxiliar para DIRPF

Neste relatório, será possível verificar todos seus resultados em operações no ano a fim de informa-los na declaração anual de IR.

Ele lhe auxiliará passo a passo onde você deve declarar cada informação solicitada pela receita voltada a renda variável.

Nele constará a quantidade de ativos e o preço médio dos mesmos que você possuía em custódia na virada do ano, valores recebidos em rendimentos, dividendos e JCP, dentre outras informações.

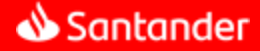

## Relatórios

### Demais relatórios

Notas de corretagem no mês: Resumo de cada nota informado, com ativos adquiridos, preço por lote, valor por operação, e taxas cobradas.

Operações no mês: Apuração geral no mês, ativo por ativo operado, o resultado deste relatório será utilizado para compor o Extrato mensal de resultado.

Custo por ação no ano: Documento que informa o histórico de operações com determinada ação, nesse informará as operações de compra, venda, subscrição, proventos pagos e eventos ocorridos.

Proventos no mês / Proventos no ano: Documento que informa os valores recebidos em proventos no mês ou ano.

Comparação de custódia: Documento que informa se há alguma divergência entre a custódia da calculadora em relação a custódia da corretora.

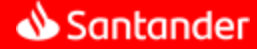

## Importações

Na aba **Importações** é possível importar notas de corretagem desde que os arquivos estejam em formato PDF e no padrão Sinacor.

| 😑 📣 Santander          | DARFs Nota:                                  | s de corretagem      | Declaração de IR           |                                                                                                    |                                    |               |
|------------------------|----------------------------------------------|----------------------|----------------------------|----------------------------------------------------------------------------------------------------|------------------------------------|---------------|
| A Home                 |                                              | mini alo a data de   | loonamento                 | Additional and a second second s | <ul> <li>Você já vendeu</li> </ul> | R\$ 0,00      |
| Relatórios             | ~                                            |                      |                            |                                                                                                    | Faltam                             | R\$ 20.000,00 |
| Z Lançamentos          | de operações de                              | E Relatón<br>futuros | io de operações de         | <b>R\$20mil</b><br>Limite de isenção                                                                                                    | ① Lucro isento                     | R\$ 0,00      |
| 1 Importações          |                                              |                      |                            |                                                                                                    | ① Lucro isento - Seg. Esp.         | R\$ 0,00      |
| Pendências             | <b>31/03/2023</b> , o imp<br>ados neste DARF | posto sobre suas c   | perações na bolsa          |                                                                                                    |                                    |               |
| Configurações Iniciais |                                              |                      |                            |                                                                                                    |                                    |               |
|                        | ns                                           | (!)                  | Day Trade                  | ()                                                                                                    | operações<br>Fundos Imobiliário    | os (!)        |
|                        | d.                                           | R\$ 0,00             | Resultado parcial          | R\$ 0,00                                                                                                    | Resultado parcial                  | R\$ 0,00      |
|                        | ado até fev/2023                             | R\$ 0,00             | Prejuízo acumulado até fev | /2023 R\$ 0,00                                                                                                    | Prejuízo acumulado até fev/2023    | R\$ 0,00      |
|                        | do imposto                                   | R\$ 0,00             | Base de cálculo do imposto | R\$ 0,00                                                                                                    | Base de cálculo do imposto         | R\$ 0,00      |
|                        |                                              | R\$ 0,00             | Imposto parcial            | R\$ 0,00                                                                                                    | Imposto parcial                    | R\$ 0,00      |

Na próxima tela, selecione o tipo de nota de corretagem que será importado:

- 1. Nota de Corretagem de Ações
- 2. Nota de Corretagem de Futuros
- 3. Nota de Corretagem de Opções Flexíveis

Será mostrado um novo quadro onde você deve selecionar a corretora, fazer o upload do arquivo desejado e clicar em Importar:

| Selecione a corretora       *Ações, Opções, BDRs, ETFs, Fils         Selecione a corretora       Para realizar a importação das notas em PDF, solicite à corretora as nota         padrão SINACOR (Sistema Nacional de corretoras). Este padrão é o mesr       utilizado pela receita federal em caso de malha fina e é o único formato         Homologado pela nossa ferramenta.       Modelo de Nota no formato SINACOR         Modelo de Nota no formato SINACOR       Modelo de nota no formato SINACOR |                                                                                                    |                                                                                                    |
|----------------------------------------------------------------------------------------------------|----------------------------------------------------------------------------------------------------|----------------------------------------------------------------------------------------------------|
| utilizado pela receita federal em caso de malha fina e é o único formato<br>Homologado pela nossa ferramenta.<br>Modelo de Nota no formato SINACOR<br>Modelo de solicitação de nota no formato SINACOR<br>upload.                                                                                                    | orretora<br>Selecione a corretora                                                                                                    | <ul> <li>*Ações, Opções, BDRs, ETFs, FIIs</li> <li>Para realizar a importação das notas em PDF, solicite à corretora as notas r<br/>padrão SINACOR (Sistema Nacional de corretoras). Este padrão é o mesmo</li> </ul> |
| ou clique aqui para fazer o<br>upload.<br>Modelo de solicitação de nota no formato SINACOR                                                                                                    |                                                                                                    | <ul> <li>utilizado pela receita federal em caso de malha fina e é o único formato<br/>Homologado pela nossa ferramenta.</li> <li>Modelo de Nota no formato SINACOR</li> </ul>                                         |
| Apenas arquivos no formato PDF sao suportados.<br>Tamanho máximo permitido por arquivo é 10MB.                                                                                                    | ou clique aqui para fazer o<br>upload.<br>Apenas arquívos no formato PDF são suportados.<br>Tamanho máximo permitido por arquívo é 10MB. | Modelo de solicitação de nota no formato SINACOR                                                                                                    |

📣 Santander

## Pendências

Uma pendência é um evento que impede emissão de DARF, dado impacto que tal evento pode causar no processo ou valor de apuração do imposto devido. As pendências existentes e resolvidas podem ser consultadas em **Pendências**:

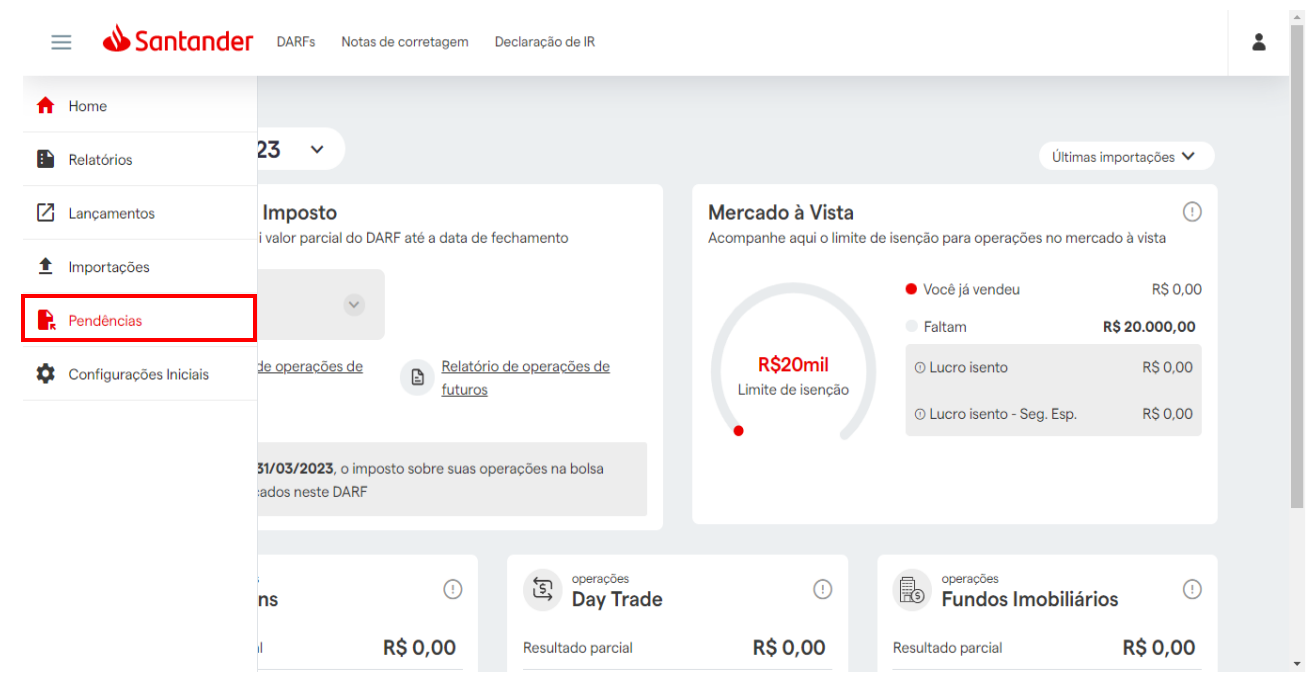

Ou poderá constar a mensagem na tela inicial onde você selecionará a mensagem:

| <b>Previsão de Imposto</b><br>Acompanhe aqui valor parcial do DAF | RF até a data de fechamento          |
|-------------------------------------------------------------------|--------------------------------------|
| Você possui pendências em aberto.                                 | <u>Clique aqui para resolvê-las.</u> |
| <u>Relatório de operações de ações</u>                            | Belatório de operações de<br>futuros |
| tté o dia 31/03/2023, o impos<br>serão lançados neste DARF        | sto sobre suas operações na bolsa    |

Na próxima tela, selecione a pendência resolvida e clique no botão Resolver pendência selecionada para informar ao sistema que o item foi tratado pelo usuário:

| 00                    |              |      | 0      | igem            |        |                        |  |
|-----------------------|--------------|------|--------|-----------------|--------|------------------------|--|
| n aberto              |              |      | ~      | lodas           |        |                        |  |
| escher pendincia sale | cionada      |      |        |                 |        |                        |  |
| Data da pendência     | Descrição †1 | Tipo | Estado | Código do Ativo | Origem | Data da operação<br>†↓ |  |

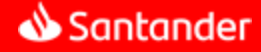

### Emitindo DARF

Tendo configurado e mantido sua Calculadora de IR corretamente, para exibir os DARFs acesse a aba DARFs:

| = 🌢      |                                                               | as de corretagem De         | eclaração de IR        |                                                      |                                                    |                                  |
|----------|---------------------------------------------------------------|-----------------------------|------------------------|------------------------------------------------------|----------------------------------------------------|----------------------------------|
| h i      |                                                               |                             |                        |                                                      |                                                    |                                  |
|          | Março/2023 v                                                  |                             |                        |                                                      | Últimas i                                          | importações 🗸                    |
| 2        | <b>Previsão de Imposto</b><br>Acompanhe aqui valor parcial do | DARF até a data de feo      | shamento               | <b>Mercado à Vista</b><br>Acompanhe aqui o limite de | e isenção para operações no merca                  | !<br>ado à vista                 |
| <u>+</u> | Total a pagar<br>R\$ 0.00                                     |                             |                        |                                                      | <ul> <li>Você já vendeu</li> </ul>                 | R\$ 0,00                         |
|          | Relatório de operações de                                     | Relatório o                 | le operações de        | R\$20mil                                             | <ul> <li>Faltam</li> <li>① Lucro isento</li> </ul> | <b>R\$ 20.000,00</b><br>R\$ 0,00 |
| ¢        | ações                                                         | futuros                     |                        | Limite de isenção                                    | ⊙ Lucro isento - Seg. Esp.                         | R\$ 0,00                         |
|          | Até o dia 31/03/2023, o in<br>serão lançados neste DARI       | nposto sobre suas oper<br>= | ações na bolsa         |                                                      |                                                    |                                  |
|          | (5) operações                                                 | ()                          | operações<br>Dav Trade | 0                                                    | operações                                          | · ()                             |
|          |                                                               | P\$ 0.00                    | Bosultada paraial      | P¢ 0 00                                              | Posultado paraial                                  |                                  |

Na tela exibida, selecione o ano e a Calculadora de IR exibirá DARFs apenas para os meses em que há imposto a ser pago de acordo com a legislação vigente.

| DAF | Fs                                    |              |          |     |
|-----|---------------------------------------|--------------|----------|-----|
|     |                                       | 2023 ~       | Situação | ~   |
| >   | Março/2023                            |              | Sem [    | ARF |
| >   | Fevereiro/2023                        |              | Sem D    | ARF |
| >   | Janeiro/2023<br>Vencimento 28/02/2023 | R\$ 10.500,0 | 00 Venc  | ido |

Para emitir o DARF, clique sobre o mês e ano do imposto. Assim, será mostrado em tela o botão Emitir DARF:

| ~ | Janeiro/2023<br>Vencimento 28/02/2023                         | R\$ 10.500,00      | Vencido     |
|---|---------------------------------------------------------------|--------------------|-------------|
|   | ▲ Vencido<br><b>R\$ 10.500,00</b><br>Vencimento em 28/02/2023 | ✓ Marcar como pago | Emitir DARF |

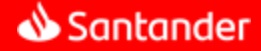

### Emitindo DARF

Na próxima tela, informe a data de pagamento, confirme se todas as operações foram inseridas/conferidas e se você concorda com os números apresentados. Finalize clicando em Imprimir.

| ×        |                                                                                | Imprimir DAR                                                                          |             |
|----------|--------------------------------------------------------------------------------|---------------------------------------------------------------------------------------|-------------|
| Info     | ormações adicionais                                                            |                                                                                       |             |
| Da<br>28 | ata de pagamento<br>8/03/2023                                                  |                                                                                       | 📣 Santander |
|          | Eu inseri todas as minhas<br>movimentos apresentado                            | operações e conferi saldos e 📢 👘                                                      |             |
|          | Concordo com os número                                                         | os apresentados. 🛑                                                                    |             |
| 0        | É de extrema importânci<br>mycapital bate com a por<br>Verifique com o demonst | a que você verifique se a posição do<br>sição de sua corretora.<br>rativo de capital. |             |
|          |                                                                                | IMPRIMIR                                                                              |             |

Se durante a emissão do DARF, aparecer a mensagem "É de extrema importância que você verifique se a posição do mycapital bate com a posição de sua corretora." esse é um aviso de que a sua conta apresenta divergência de custódia e a recomendação é que você verifique essas divergências emitindo os relatórios Comparação de Custódia e Demonstrativo de Capital.

**Observação:** Para casos em que o valor devido é menor que R\$ 10,00, o DARF não é gerado e seu valor será incluído de forma automática e cumulativa no próximo mês em que o total do imposto devido supere os R\$ 10,00.

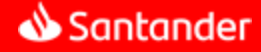

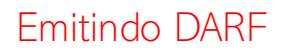

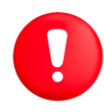

Atenção: Para que o DARF seja emitido corretamente é necessários que os seus dados cadastrais estejam atualizados em sistema. Caso contrário, será mostrado o seguinte aviso em tela:

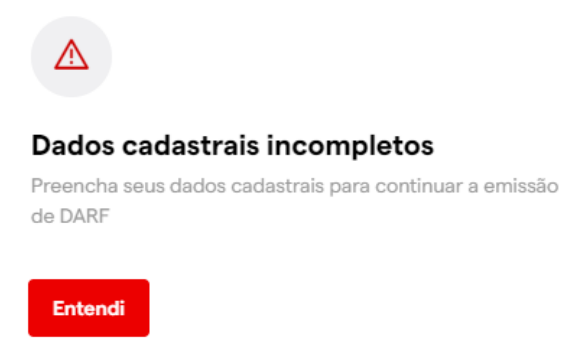

Ao clicar em **Entendi**, você será redirecionado para a tela de atualização cadastral onde deverá preencher o campo CPF/CNPJ e Telefone (opcional). Finalize clicando em **Atualizar**.

| = | 📣 Santander                  | DARFs Notas de corretagem | Declaração de IR |                                  |   | * |
|---|------------------------------|---------------------------|------------------|----------------------------------|---|---|
| ٠ |                              |                           |                  |                                  |   |   |
|   |                              |                           | Atusline sure    | Informaçãos                      |   |   |
| Ø | Nome-Patilo social<br>200004 |                           | Acualize suas    | informações                      |   |   |
| ± | CPEICNPI                     |                           |                  |                                  | 0 |   |
| R |                              |                           |                  | 100004@santandercorretors.com.br |   |   |
| ٥ | Telefone                     |                           |                  | Pessoa Física                    |   |   |
|   |                              |                           | ATUA             | LIZAR                            |   |   |
|   |                              |                           |                  |                                  |   |   |
|   |                              |                           |                  |                                  |   |   |
|   |                              |                           |                  |                                  |   |   |

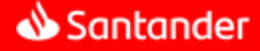

### Informando pagamento de DARF

Após realizar o pagamento do DARF, para registrar essa informação na calculadora acesse novamente a aba **DARF**, selecione o mês de competência do imposto pago e clique em Marcar com pago

| DA | RFs                                                           |      |             |         |             |
|----|---------------------------------------------------------------|------|-------------|---------|-------------|
|    |                                                               | 2023 | ~           | Situaçi | ão          |
| >  | Março/2023                                                    |      |             |         | Sem DARF    |
| >  | Fevereiro/2023                                                |      |             |         | Sem DARF    |
| ~  | Janeiro/2023<br>Vencimento 28/02/2023                         |      | R\$ 10.500, | 00      | Vencido     |
|    | ▲ Vencido<br><b>R\$ 10.500,00</b><br>Vencimento em 28/02/2023 | ✓ Ma | rcar como p | ago     | Emitir DARF |

Na próxima tela, confirme o Valor pago e Data do Pagamento, por fim, clique em Confirmar Pagamento.

| ×                                  | Marcar DARF                  | como pago |
|------------------------------------|------------------------------|-----------|
| Valor pago                         |                              |           |
| R\$ 11.575,19                      |                              |           |
| Data do Pagamer<br>28/03/2023      | ito 💼                        |           |
| Valor DARF pag<br>Juros/Multa: R\$ | o: R\$ 10.500,00<br>1.075,19 |           |
|                                    | CONFIRMAR                    | PAGAMENTO |

Pronto, o status do DARF será atualizado para PAGO na calculadora.

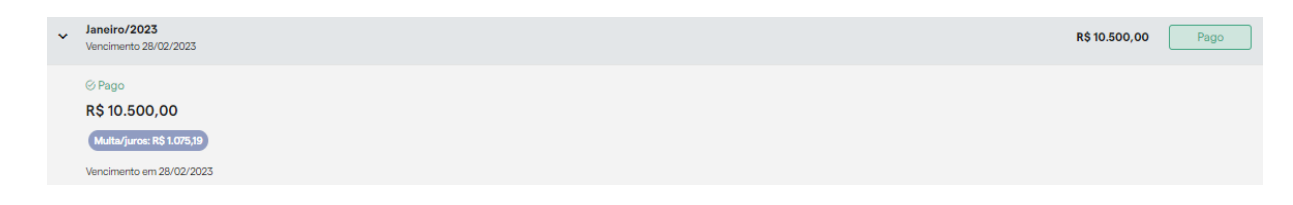

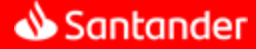

## Notas de Corretagem

Para visualizar as notas de corretagem integradas/importada na Calculadora de IR, basta acessar a aba Notas de Corretagem:

| ≡               | Santander DARFs Notas de corretagem Declaração de IR                                                         |                                                                                           |  |
|-----------------|----------------------------------------------------------------------------------------------------|-------------------------------------------------------------------------------------------|--|
| ŧ.              |                                                                                                    |                                                                                           |  |
|                 | Março/2023 v                                                                                                 | Últimas importações 🗸                                                                     |  |
| Ø               | Previsão de Imposto<br>Acompanhe aqui valor parcial do DARF até a data de fechamento                         | Mercado à Vista ①<br>Acompanhe aqui o limite de isenção para operações no mercado à vista |  |
| <b>±</b>        | Total a pegar<br>B\$ 0,00                                                                                    | ● Você já vendeu R\$ 0,00                                                                 |  |
|                 | 100,000                                                                                                    | Faltam R\$ 20.000,00                                                                      |  |
| ¢               | <ul> <li><u>Relatório de operações de ações</u></li> <li><u>Relatório de operações de futuros</u></li> </ul> | R\$20mil ⊙ Lucro isento R\$ 0,00<br>Limite de isenção                                     |  |
|                 |                                                                                                    | • Lucro isento - Seg. Esp. R\$ 0,00                                                       |  |
|                 | Até o dia 31/03/2023, o imposto sobre suas operações na bolsa serão lançados neste DARF                      |                                                                                           |  |
|                 |                                                                                                    |                                                                                           |  |
|                 | S operações<br>Comuns () S operações<br>Day Trade                                                            | () Fundos Imobiliários ()                                                                 |  |
| ttps://homol3.c | Resultado parcial R\$0.00 Resultado parcial                                                                  | R\$ 0,00 Resultado parcial R\$ 0,00                                                       |  |

Na próxima tela, você visualizará as notas por mês e pode selecionar um período específico editando o ano e mês desejado, bem como, filtrar os registros por Corretora, Ativo (Ações, Futuros, Opções, Opções Flexíveis) e Origem (Integrada ou PDF)

| 🜢 Santander 🛛 🛛             | ARFs Notas de | e corretagem Declaração | o de IR |                   |            |         |         |         |              |
|-----------------------------|---------------|-------------------------|---------|-------------------|------------|---------|---------|---------|--------------|
| Gerenciador de              | notas de o    | corretagem              |         |                   |            |         |         |         | 1 IMPORTAR   |
| 2021 ~                      |               |                         |         |                   |            |         |         |         | × Limpar     |
|                             |               |                         |         | Número da nota    | Corretoras | Ativo   | Origem  | Período |              |
|                             |               |                         |         | Procurar por núme | Todas 🗸    | Todos 🗸 | Todas ~ | Seleci  | one um períc |
|                             |               |                         |         |                   |            |         |         |         |              |
| < Janeiro                   | <b>b</b>      |                         |         |                   |            |         |         |         | >            |
|                             |               |                         |         |                   |            |         |         |         |              |
| OPÇÕES FLEXÍVEIS            | #7488         |                         |         |                   |            |         |         |         |              |
| _                           |               |                         |         |                   |            |         |         |         |              |
| .PDF 12/01/2021<br>SANTANDE | Editar<br>R   |                         |         |                   |            |         |         |         |              |
|                             |               |                         |         |                   |            |         |         |         |              |
| Outros oustos               | 0,00          |                         |         |                   |            |         |         |         |              |
| Tava registro               | 599.70        |                         |         |                   |            |         |         |         |              |
| Taxa BM&F                   | 0.00          |                         |         |                   |            |         |         |         |              |
| ISS                         | 0,00 0        |                         |         |                   |            |         |         |         |              |
| IR Normal                   | 0,00          |                         |         |                   |            |         |         |         |              |
| IR Day Trade                | 0,00          |                         |         |                   |            |         |         |         |              |
| V. Líquido                  | 599,70 p      |                         |         |                   |            |         |         |         |              |

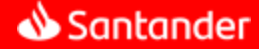

## Declaração de IR

Na nova versão da sua Calculadora de IR, temos uma aba específica com todos os relatórios que você precisa emitir para fazer a sua declaração de IR anual: Declaração de IR

| ≡  | Santander DARFs Notas de corretagem Declaração de IR                                                                                                    | * |
|----|----------------------------------------------------------------------------------------------------|---|
| ÷. |                                                                                                    |   |
|    | Março/2023 v Últimas importações v                                                                                                    |   |
| Ø  | Previsão de Imposto       Mercado à Vista       ()         Acompanhe aqui valor parcial do DARF até a data de fechamento       Acompanhe aqui o limite de isenção para operações no mercado à vista                                                                                                    |   |
| ±  | Total e pegar         Você já vendeu         R\$ 0,00           R\$ 0,00         Faltam         R\$ 20.000,00                                                                                                    |   |
| ۰  | Relatório de operações de<br>ações     Relatório de operações de<br>futuros     Relatório de operações de<br>futuros     R\$20mil<br>Limite de isenção     © Lucro isento     R\$ 0,00       © Lucro isento - Seg. Esp.     R\$ 0,00                                                                                                    |   |
|    | Até o dia 31/03/2023, o imposto sobre suas operações na bolsa serão<br>lançados neste DARF                                                                                                    |   |
|    | Image: Solution operações     Image: Solution operações     I |   |
|    | Resultado parcial R\$ 0.00 Resultado parcial R\$ 0.00 Resultado parcial R\$ 0.00                                                                                                    |   |

Nela, basta selecionar o ano desejado no campo Ano-calendário que você terá acesso direto aos relatórios do período:

- 1. Extrato Auxiliar para Declaração de Imposto de Renda
- 2. Extrato Mensal de Resultados de FII's
- 3. Extrato Mensal de Resultados

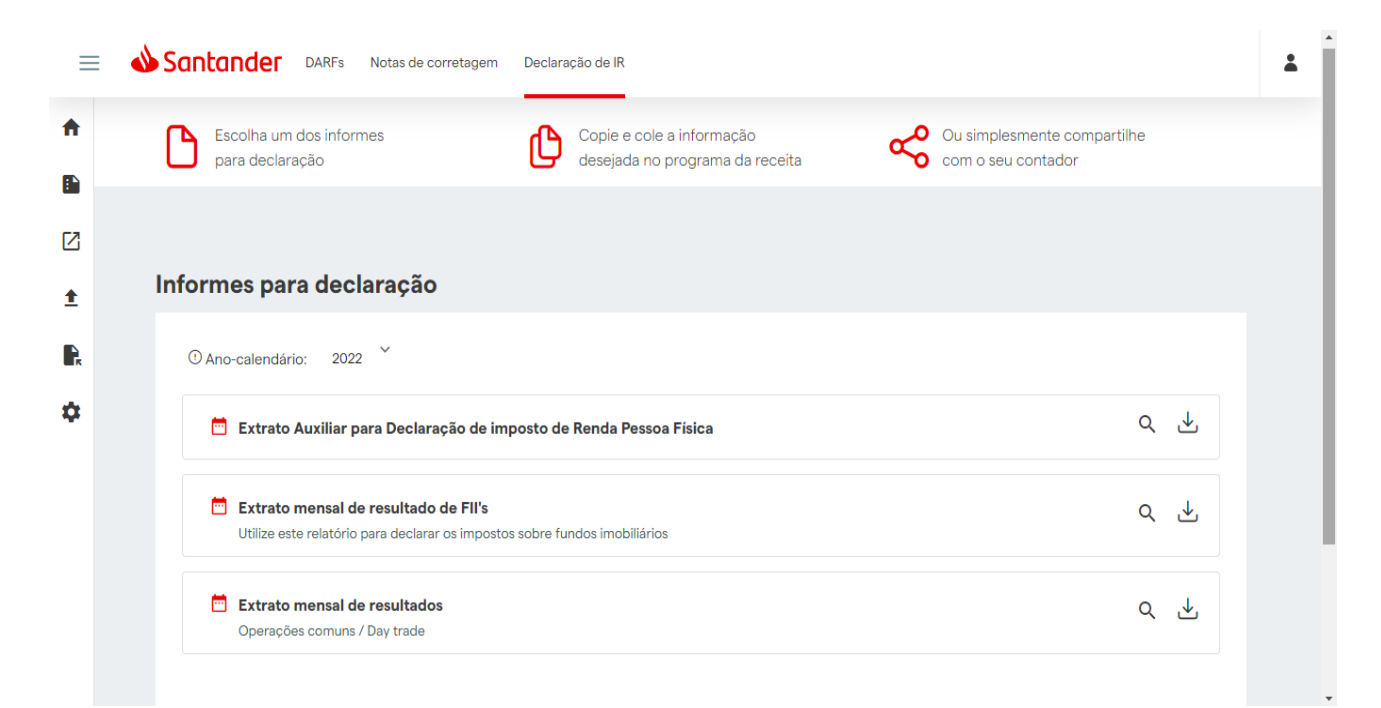